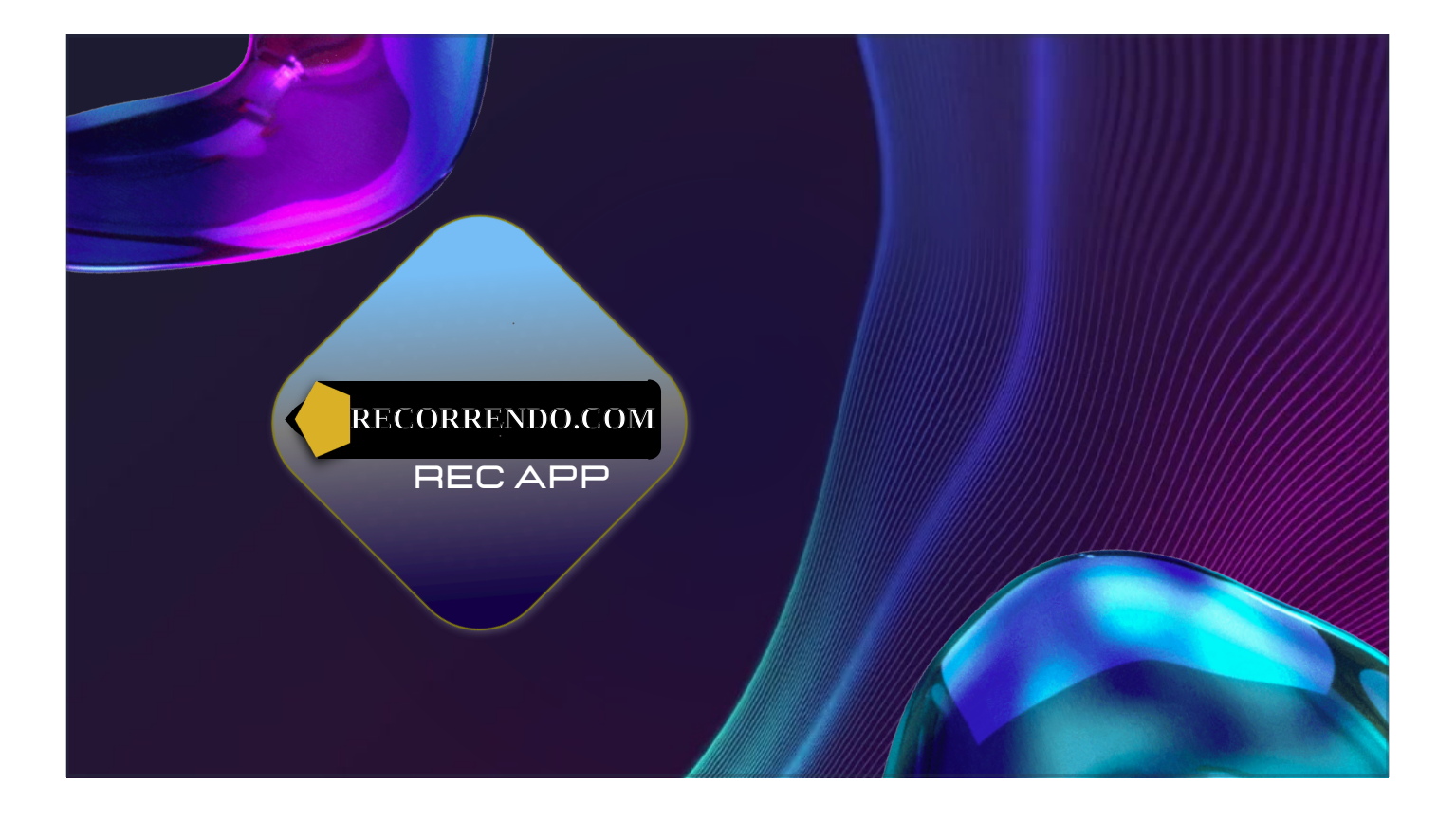

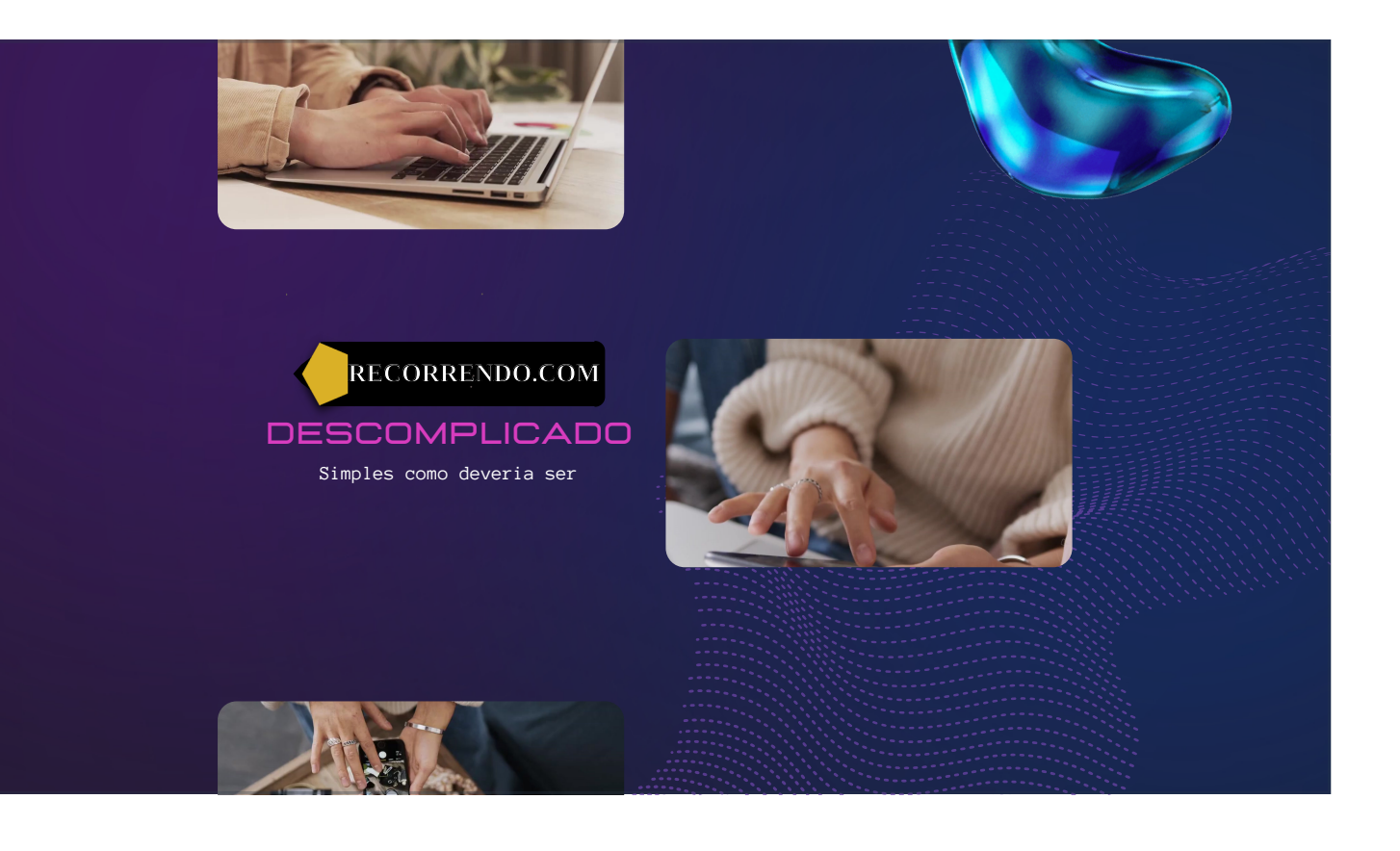

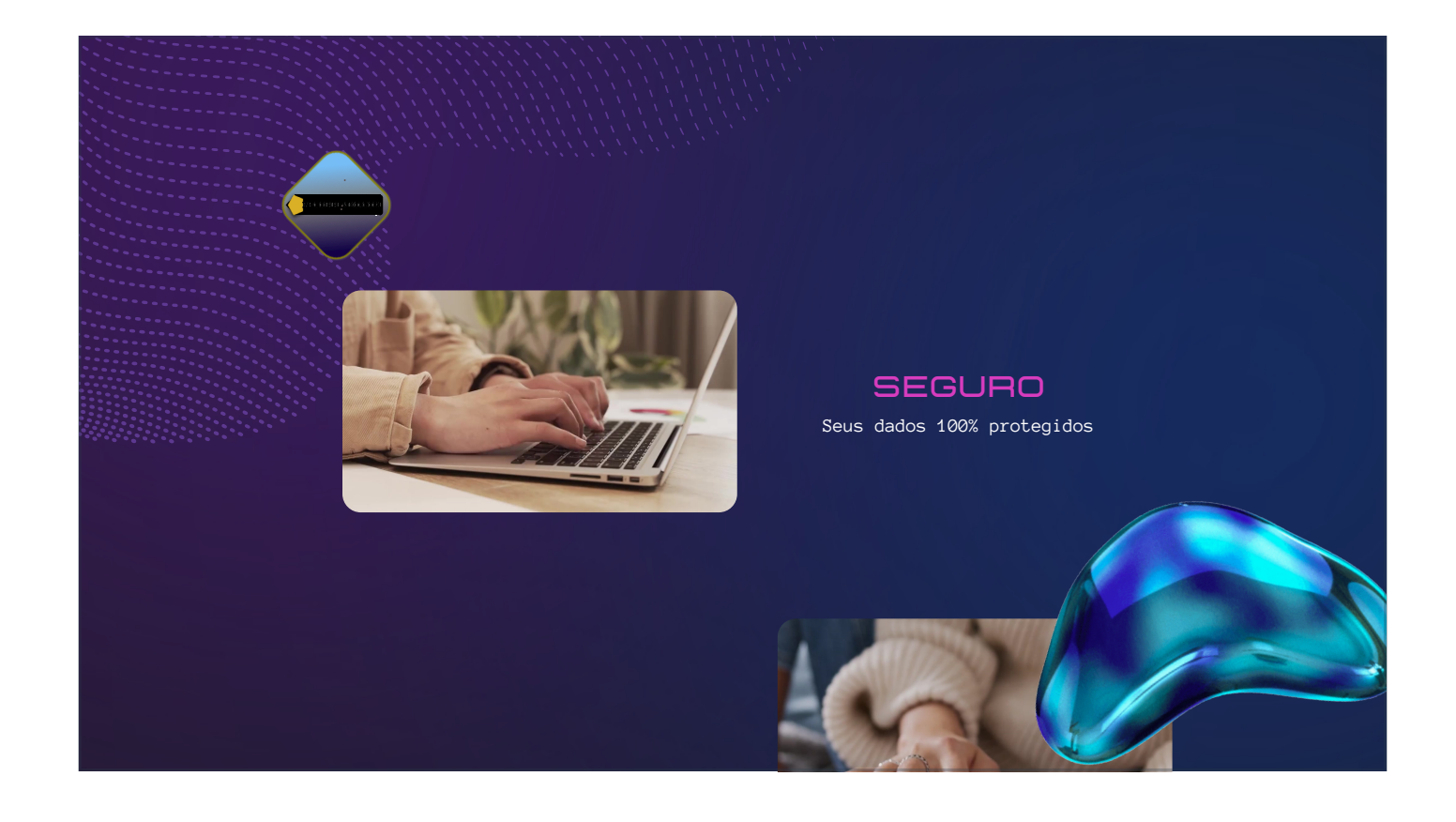

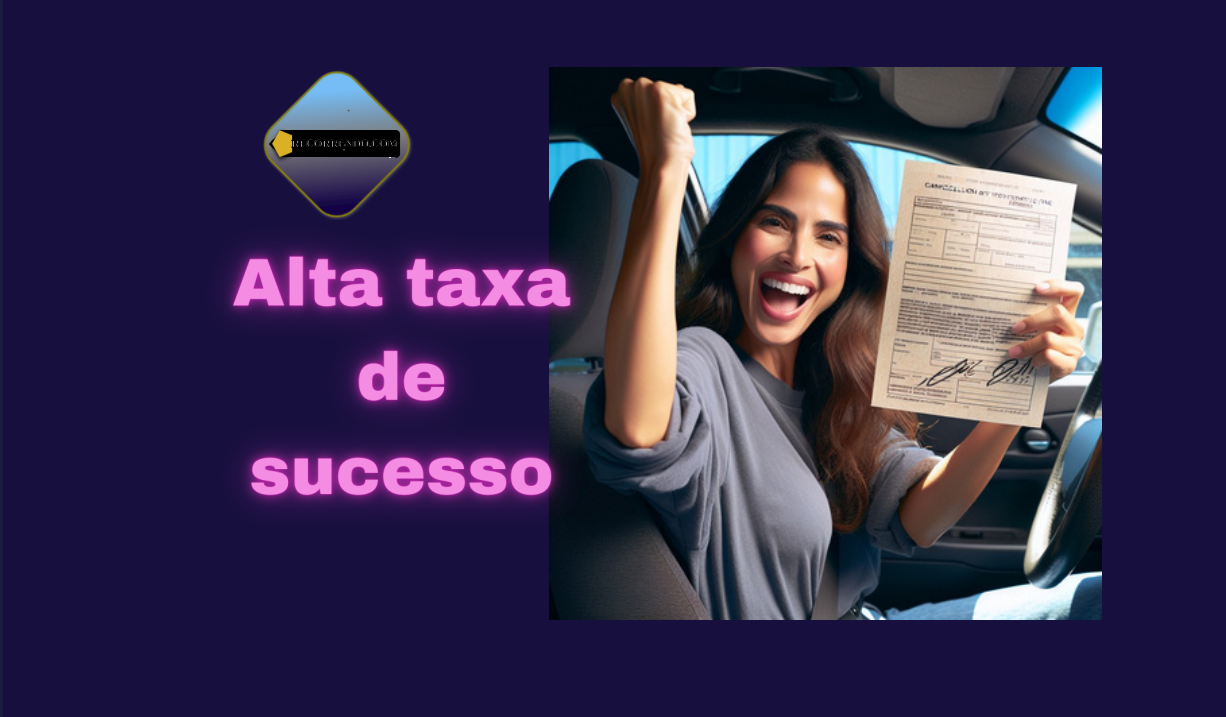

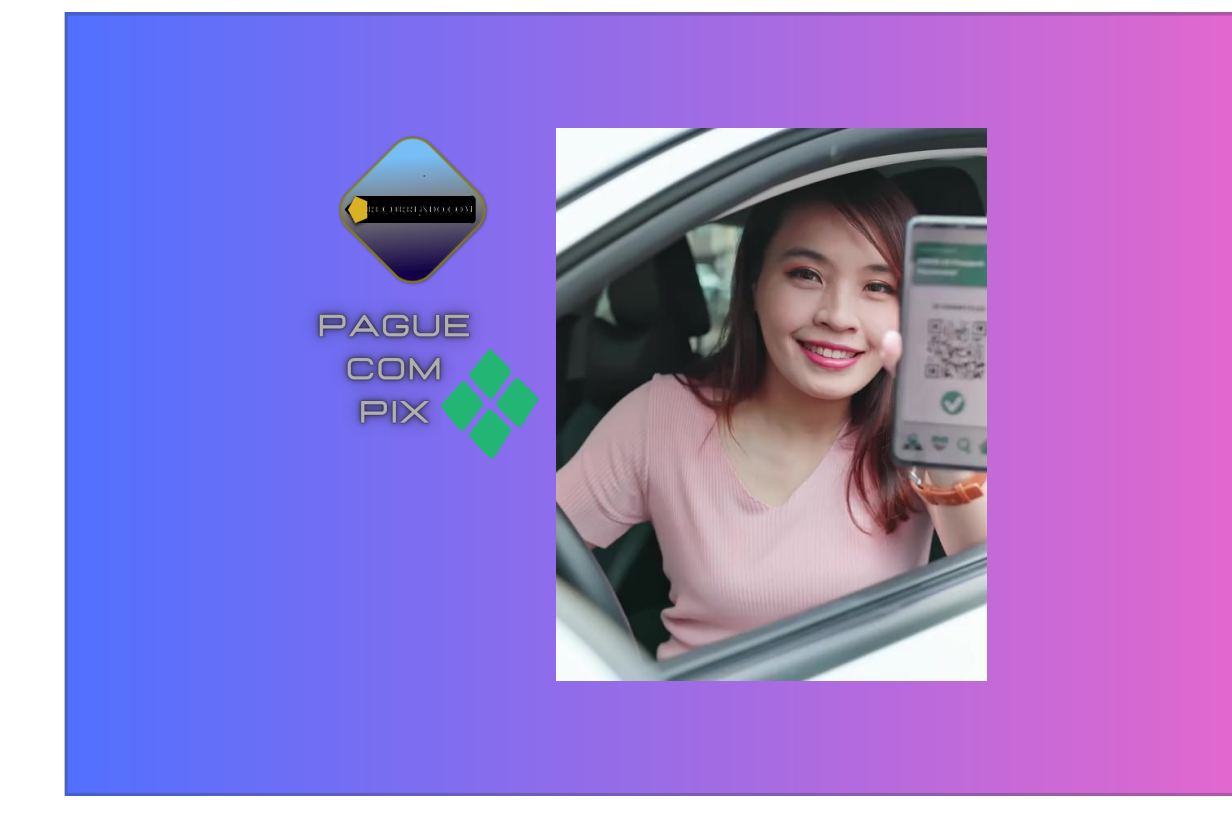

Poderá fazer recurso avulso

Pague e Leve

Esta modalidade dispensa assinatura e plano

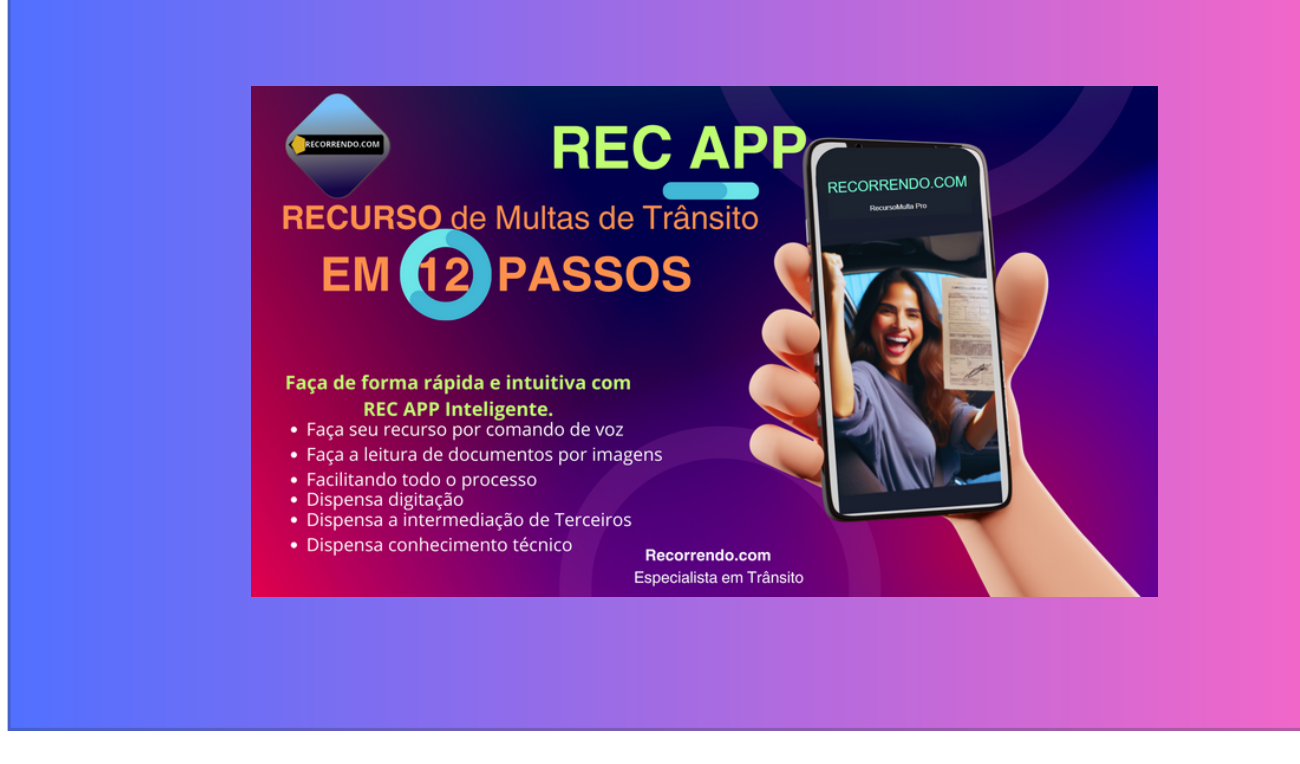

São 12 passos simples para gerar um recurso completo e bem fundamentado

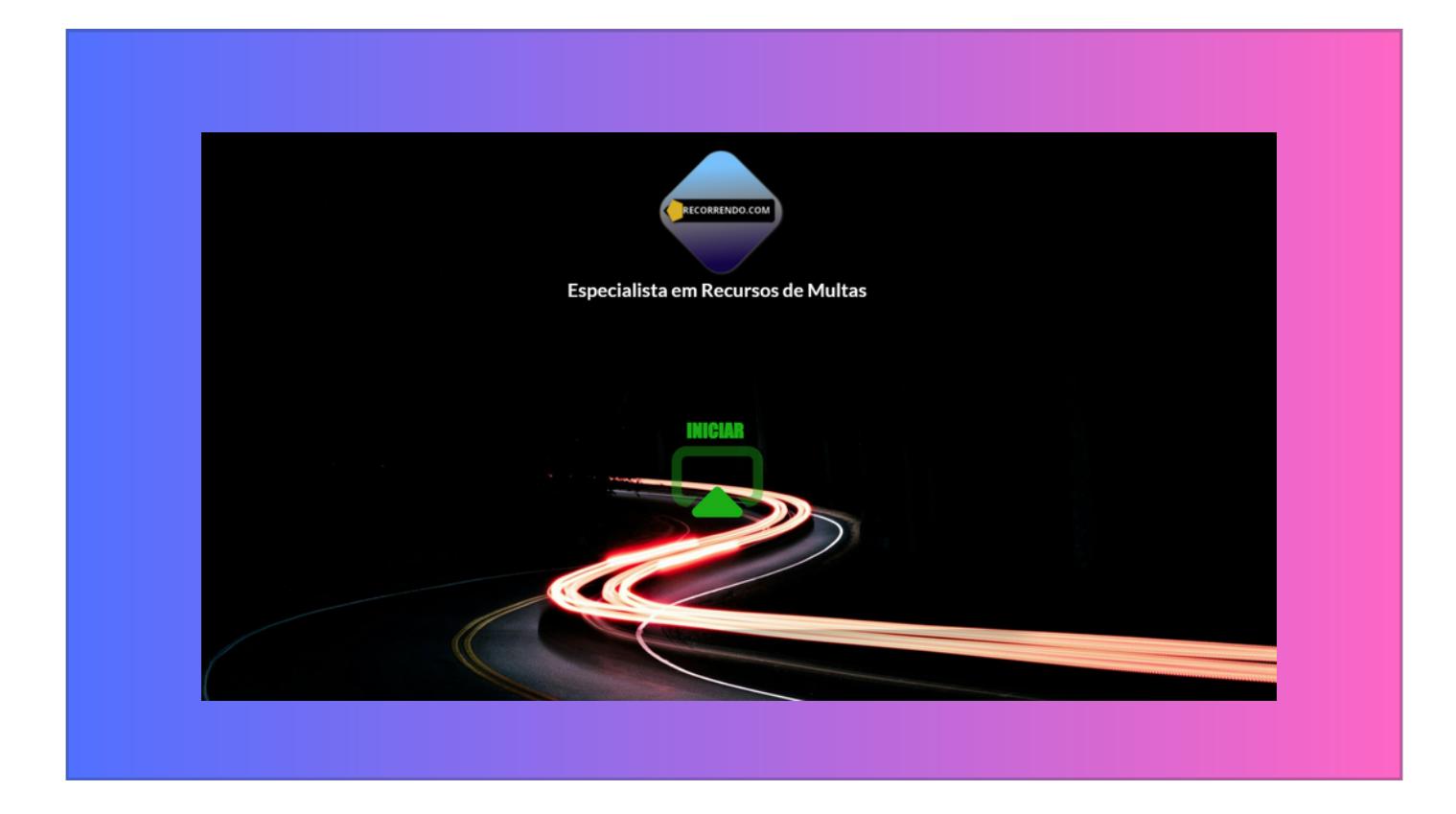

### Tela inicial do aplicativo

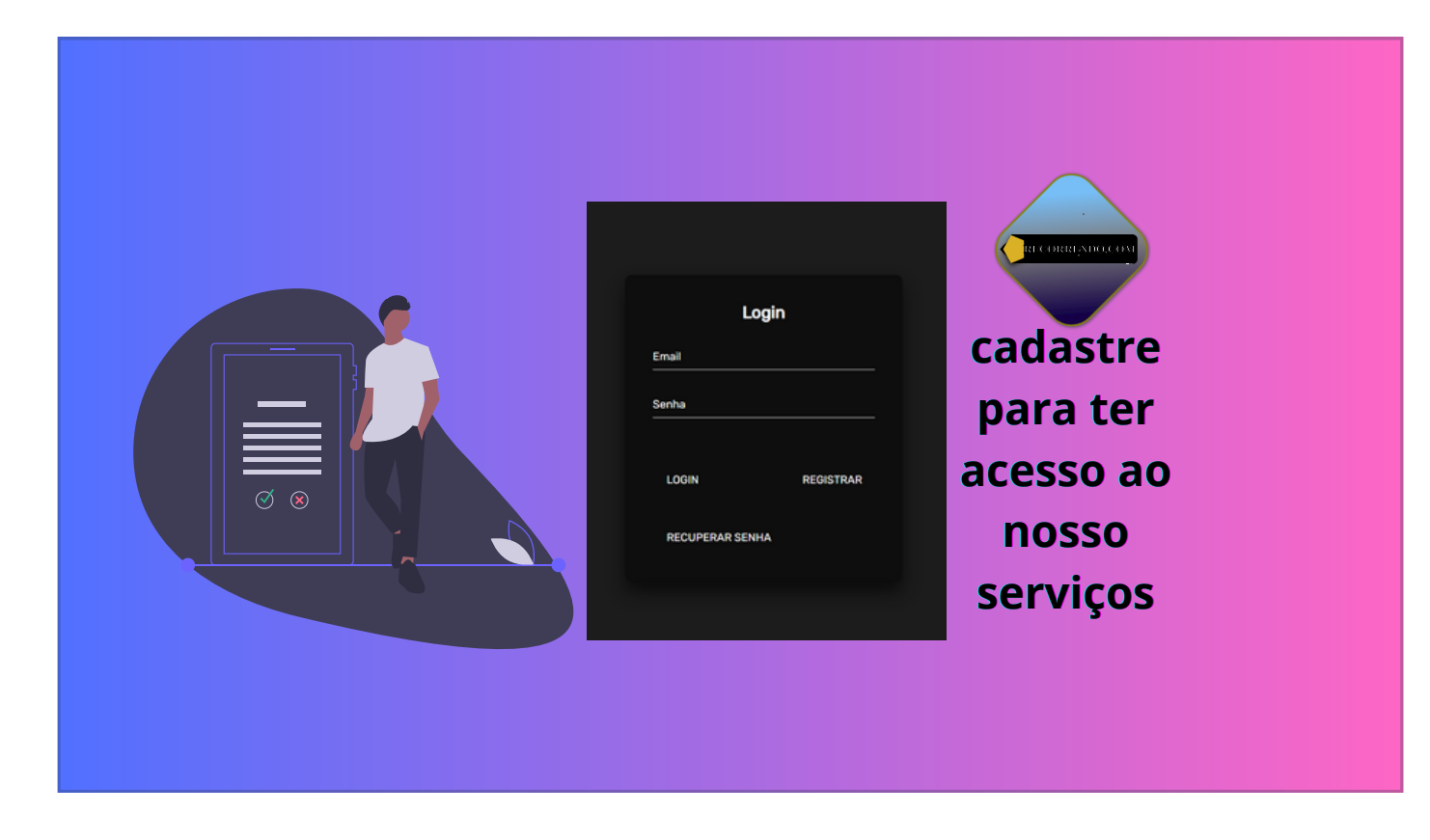

Para utilizar nossa plataforma é preciso fazer cadastro e estar logado.

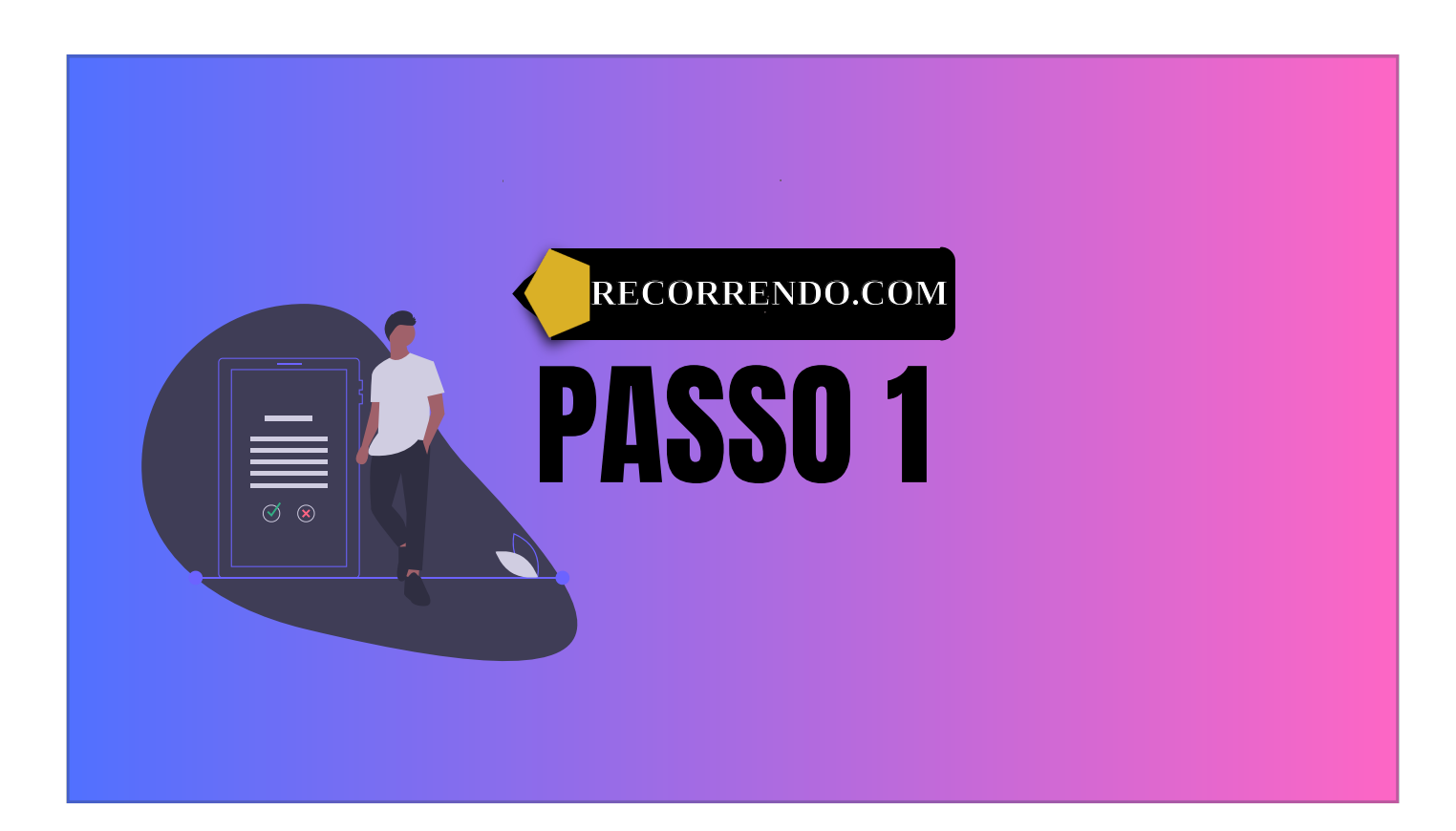

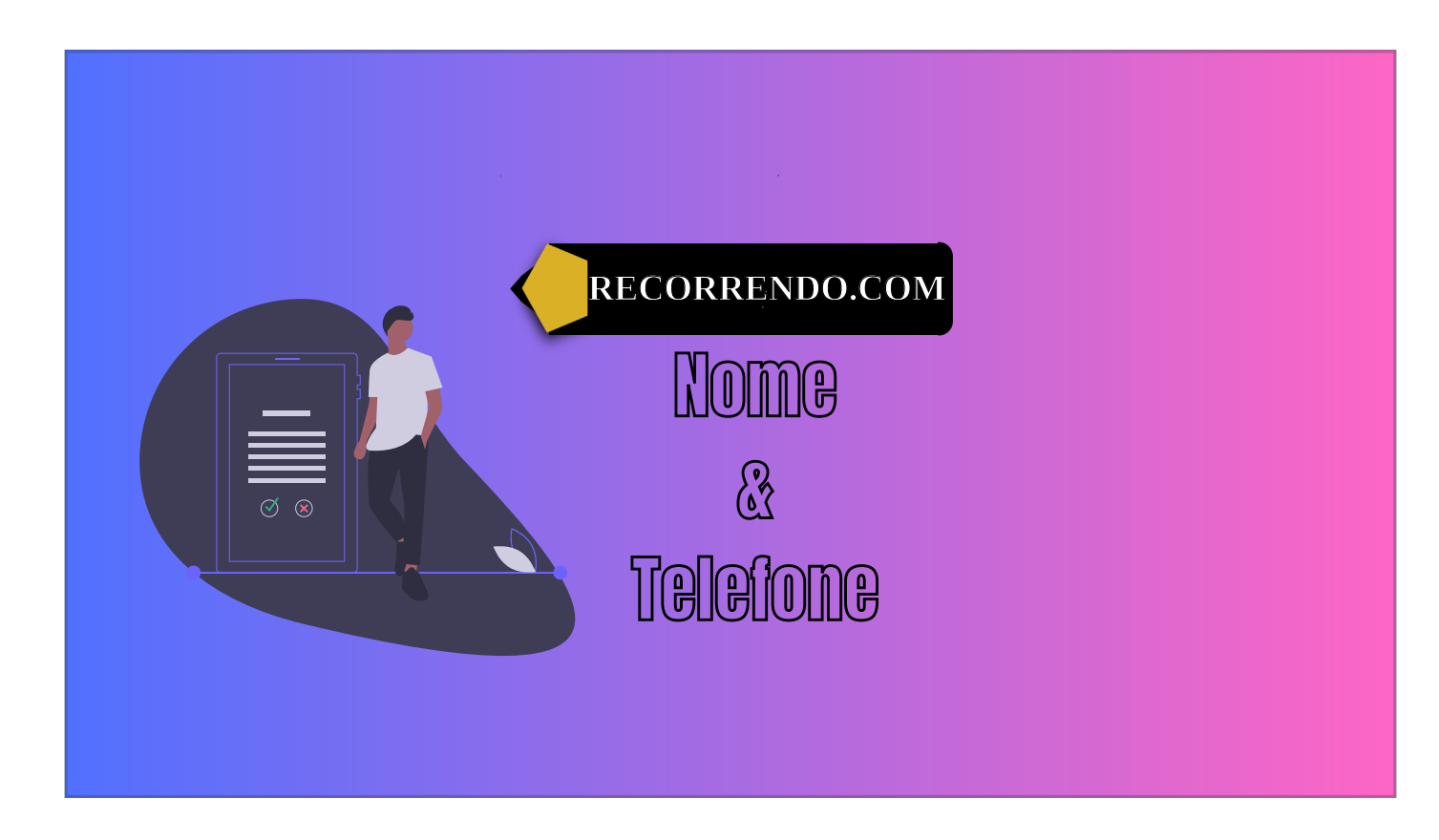

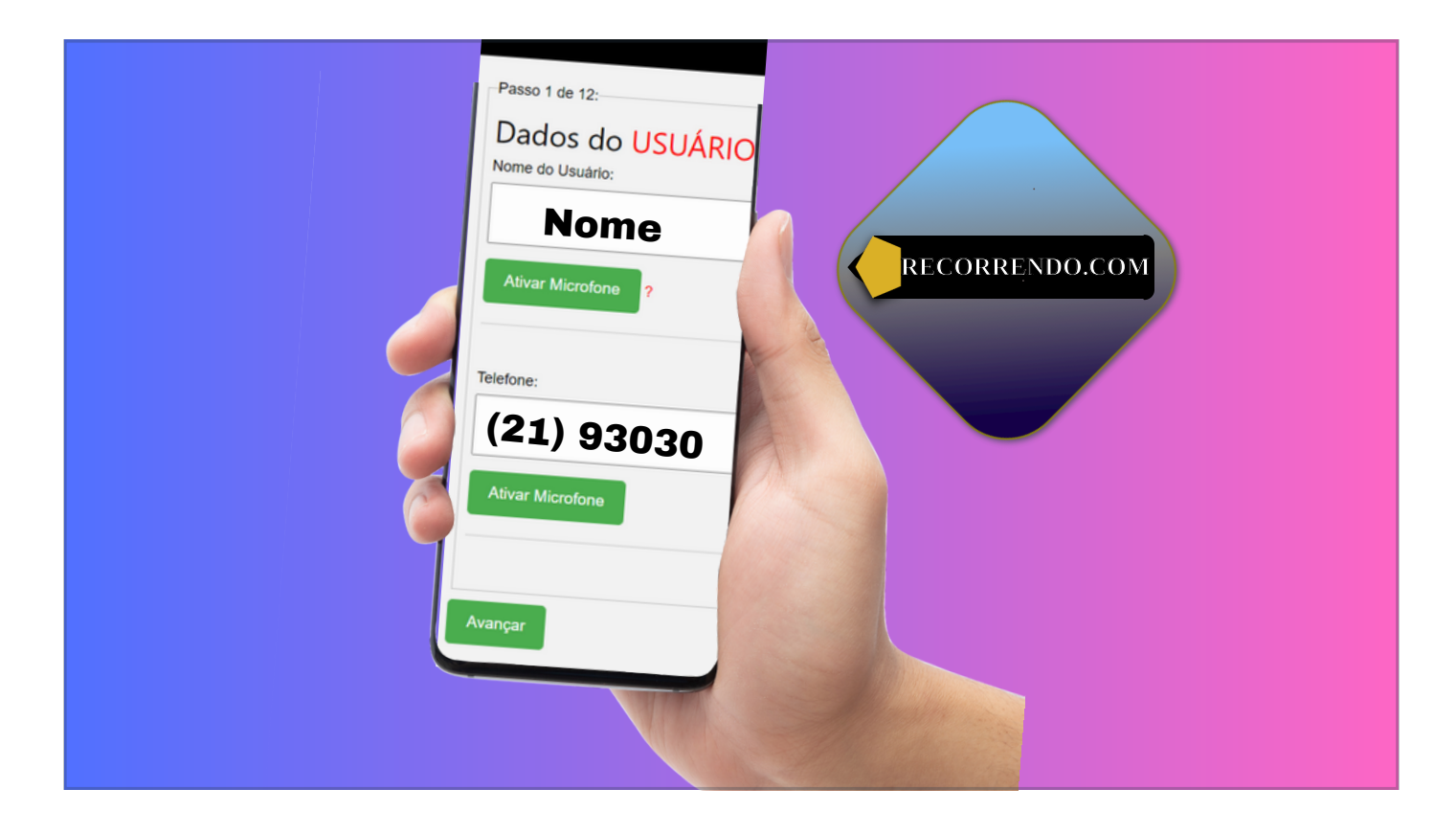

Primeiro passo, insira nome e telefone

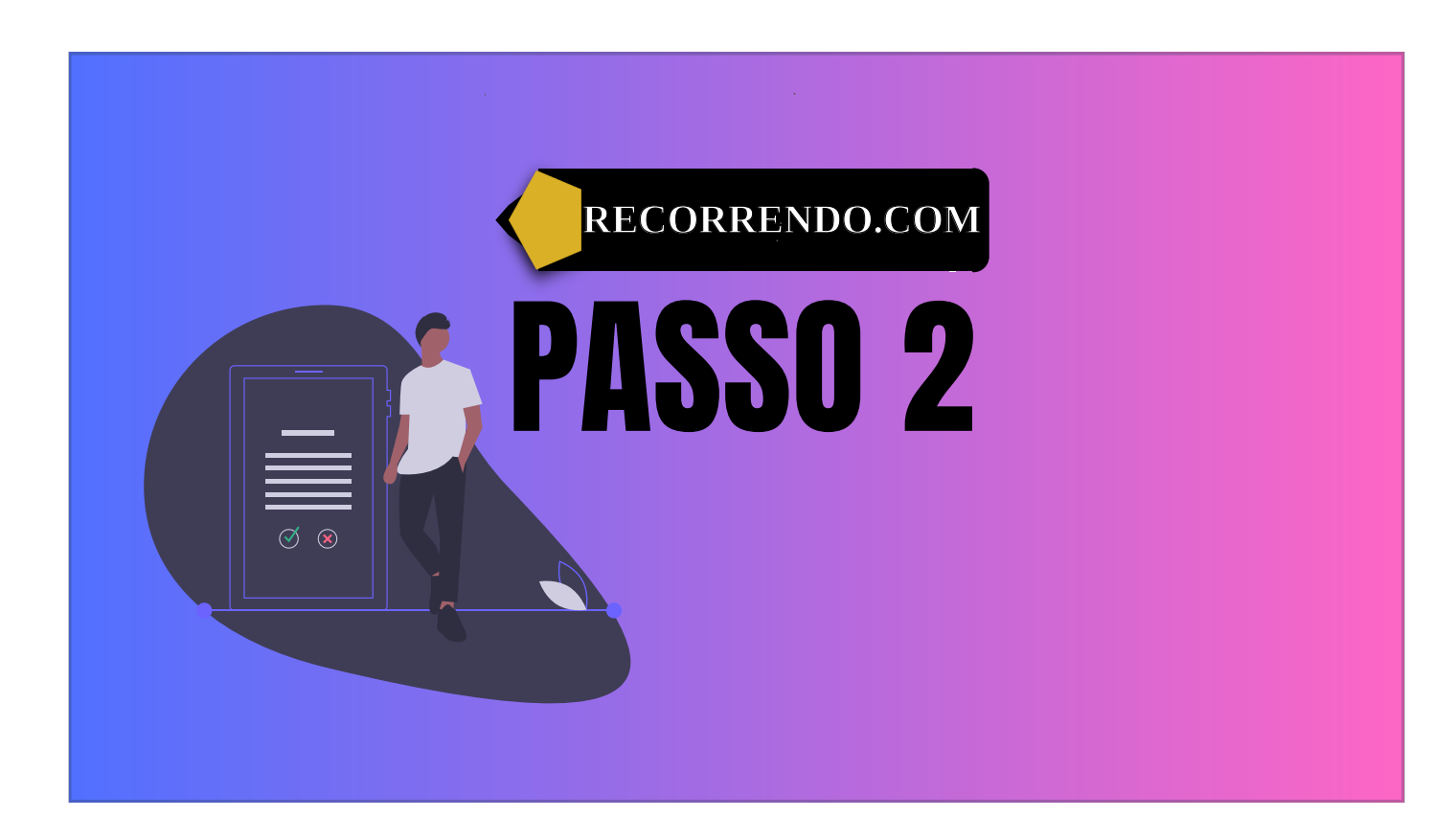

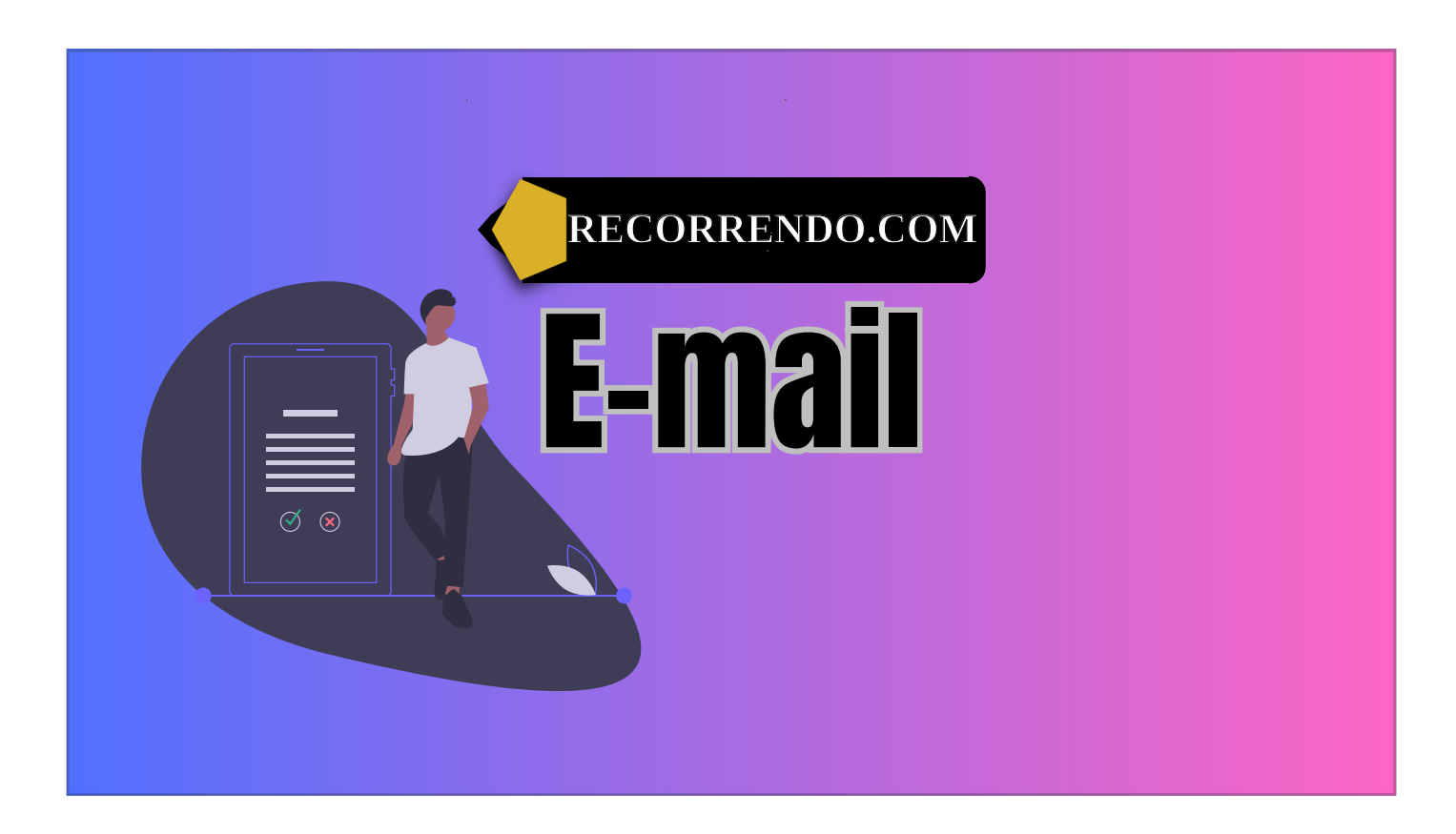

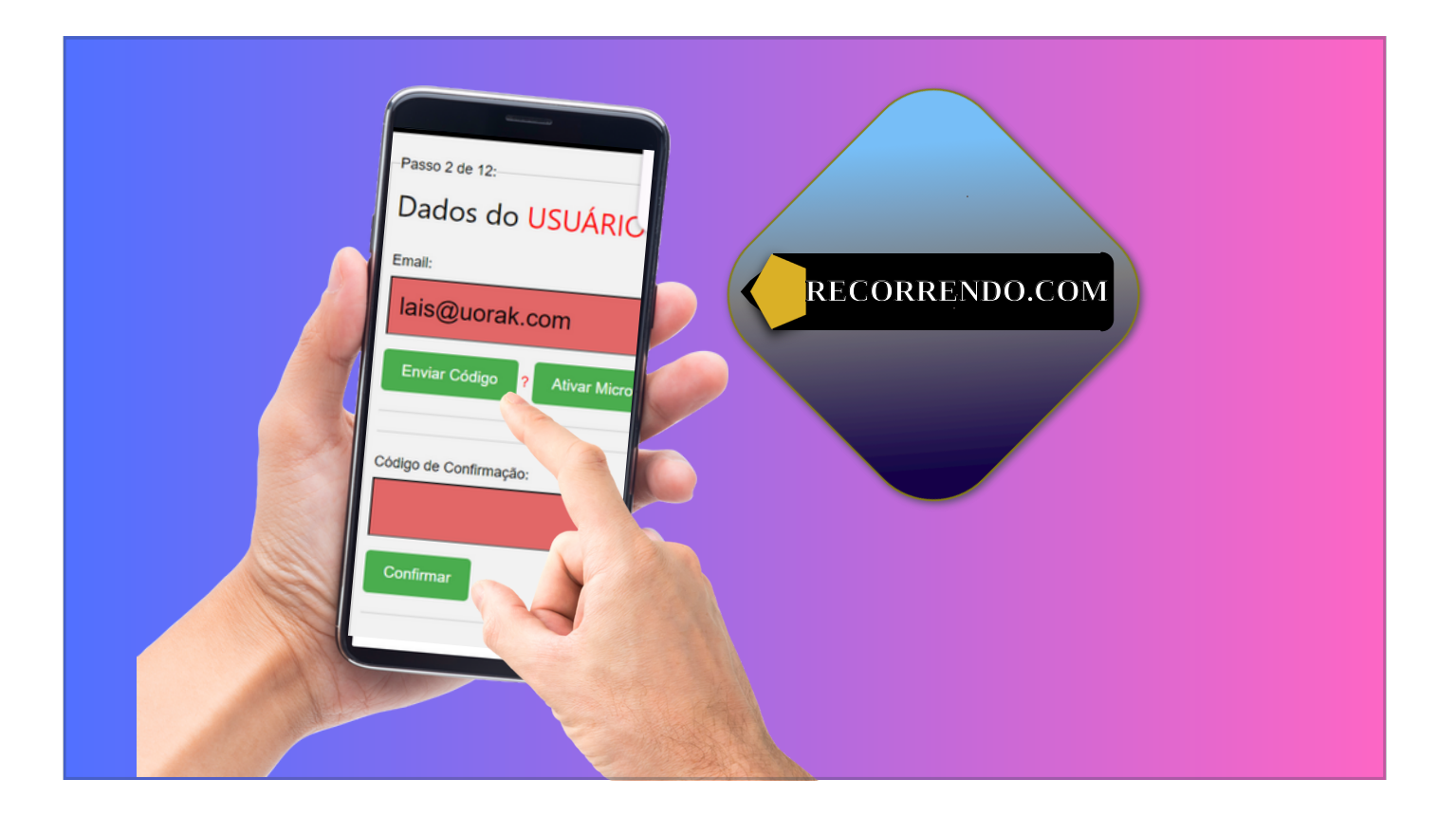

Procedimento de confirmação de email, será enviado um código de confirmação para email.

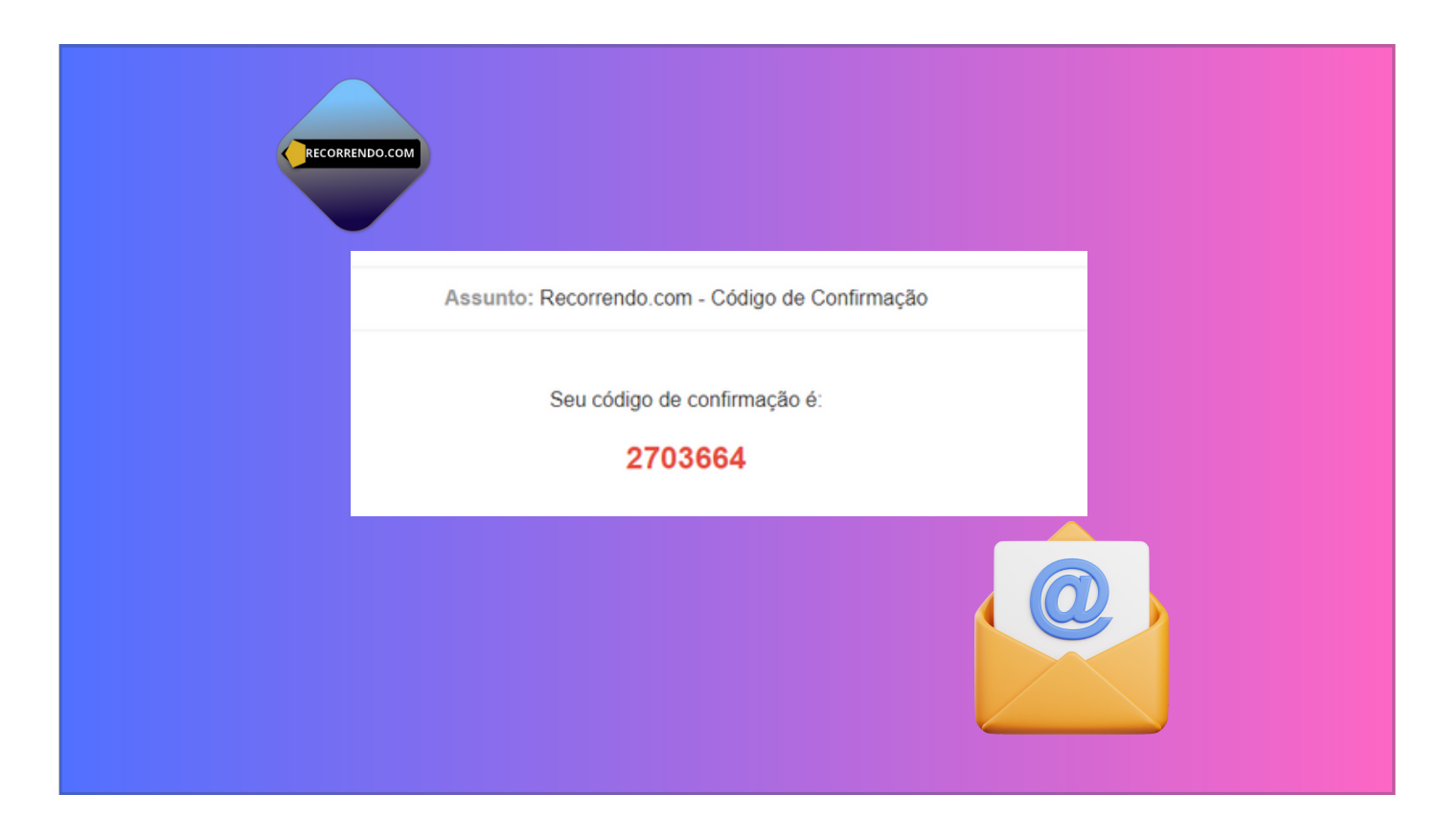

Abra a caixa de mensagens do seu email.

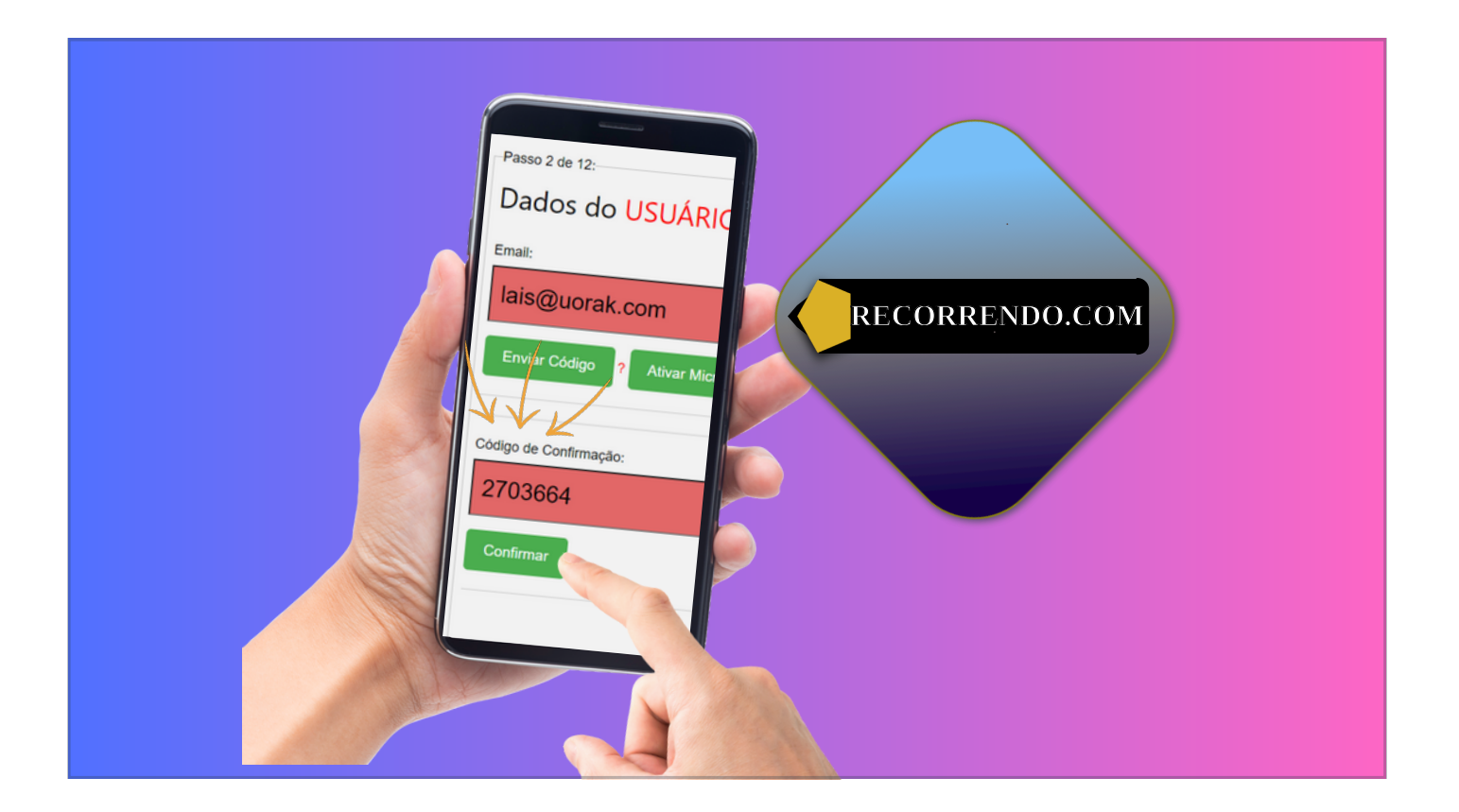

Ao receber o código de confirmação na caixa de mensagens do seu e-mail, deverá inserir o código e confirmar para avançar.

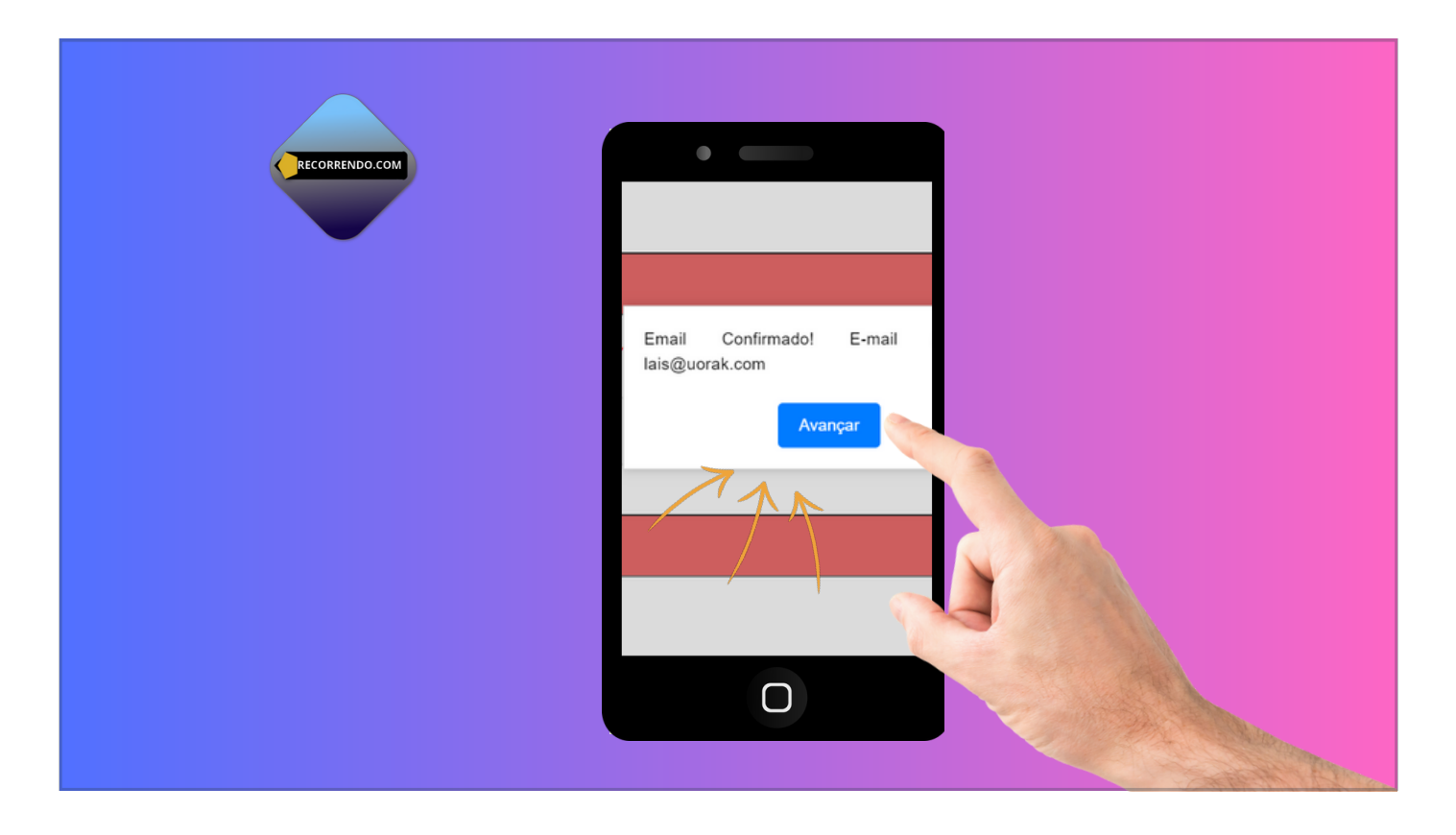

Após confirmação poderá avançar.

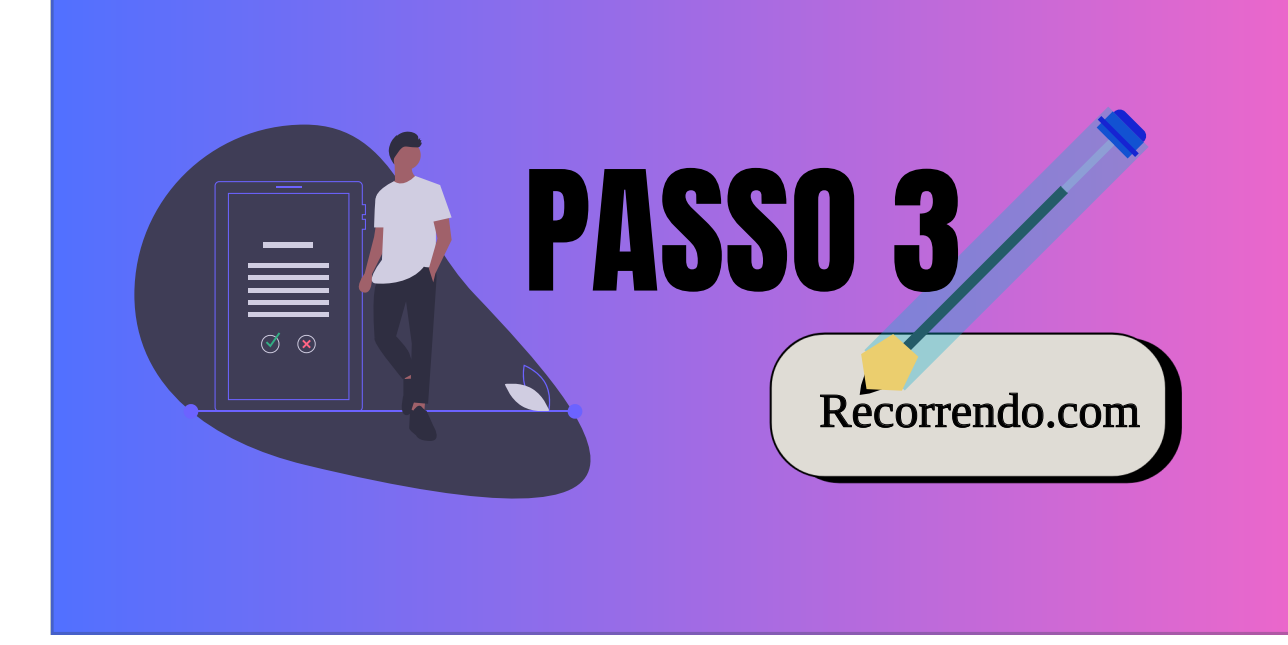

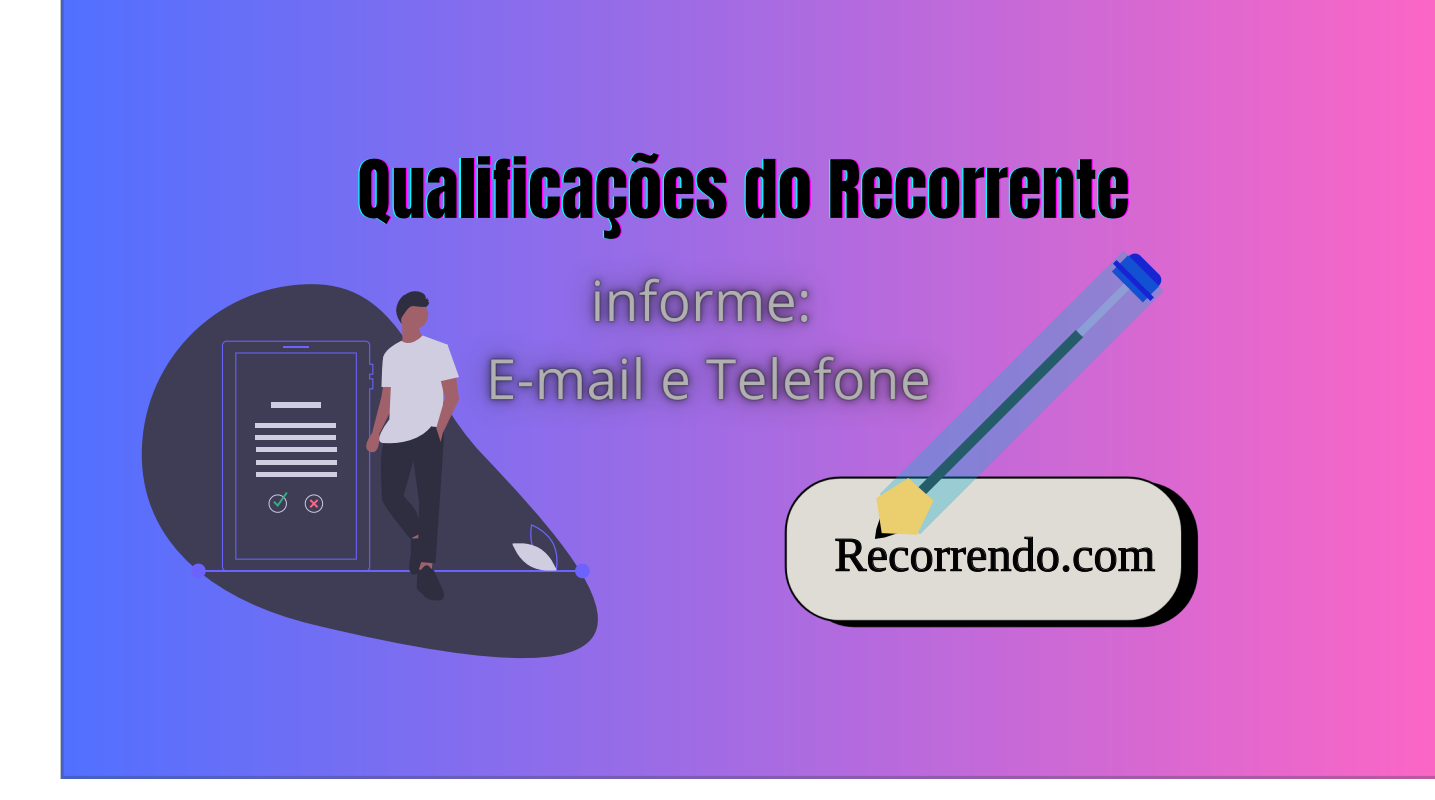

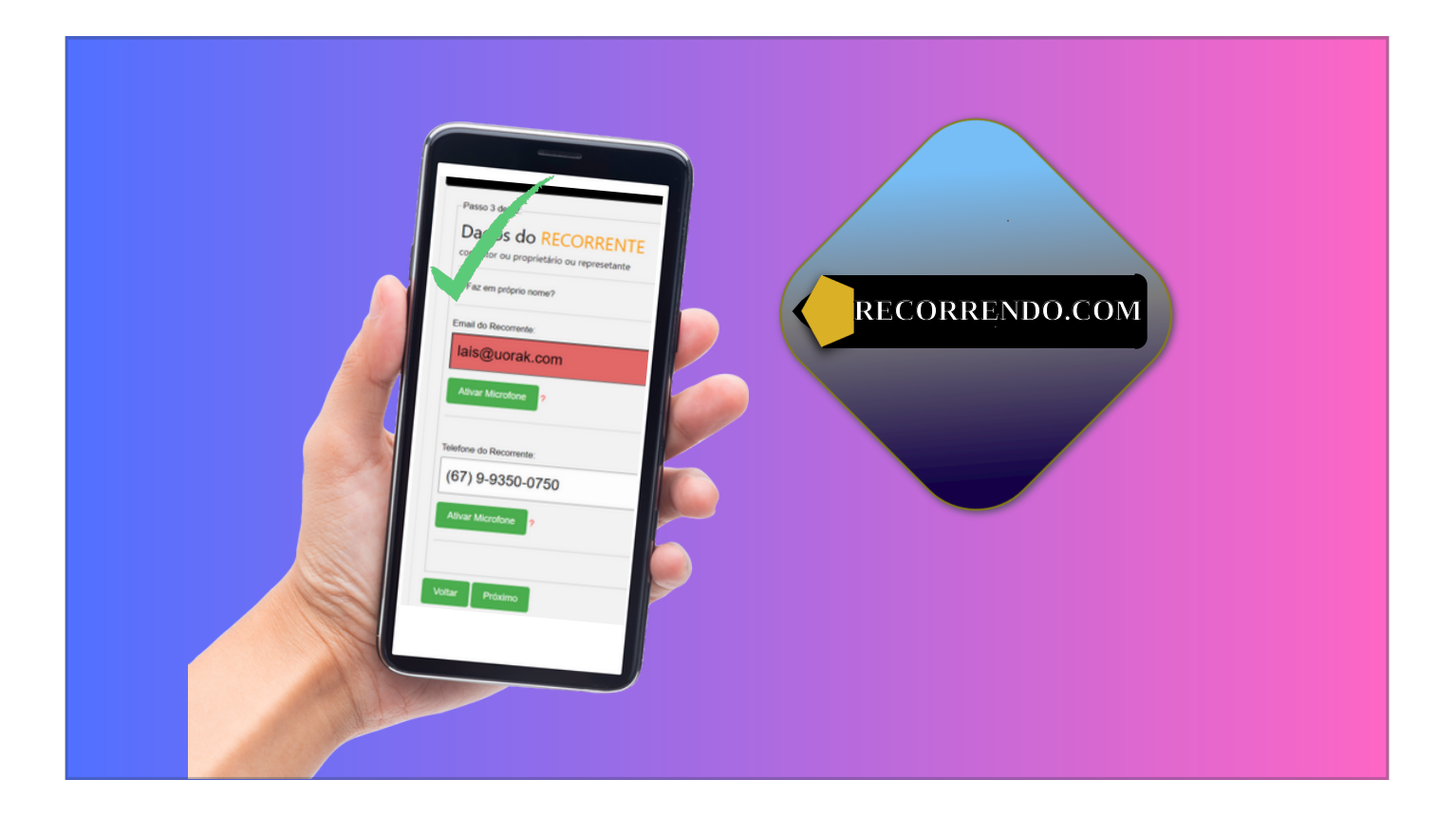

Caso fizer para terceiros é preciso inserir o e-mail e telefone do recorrente para qualificações.

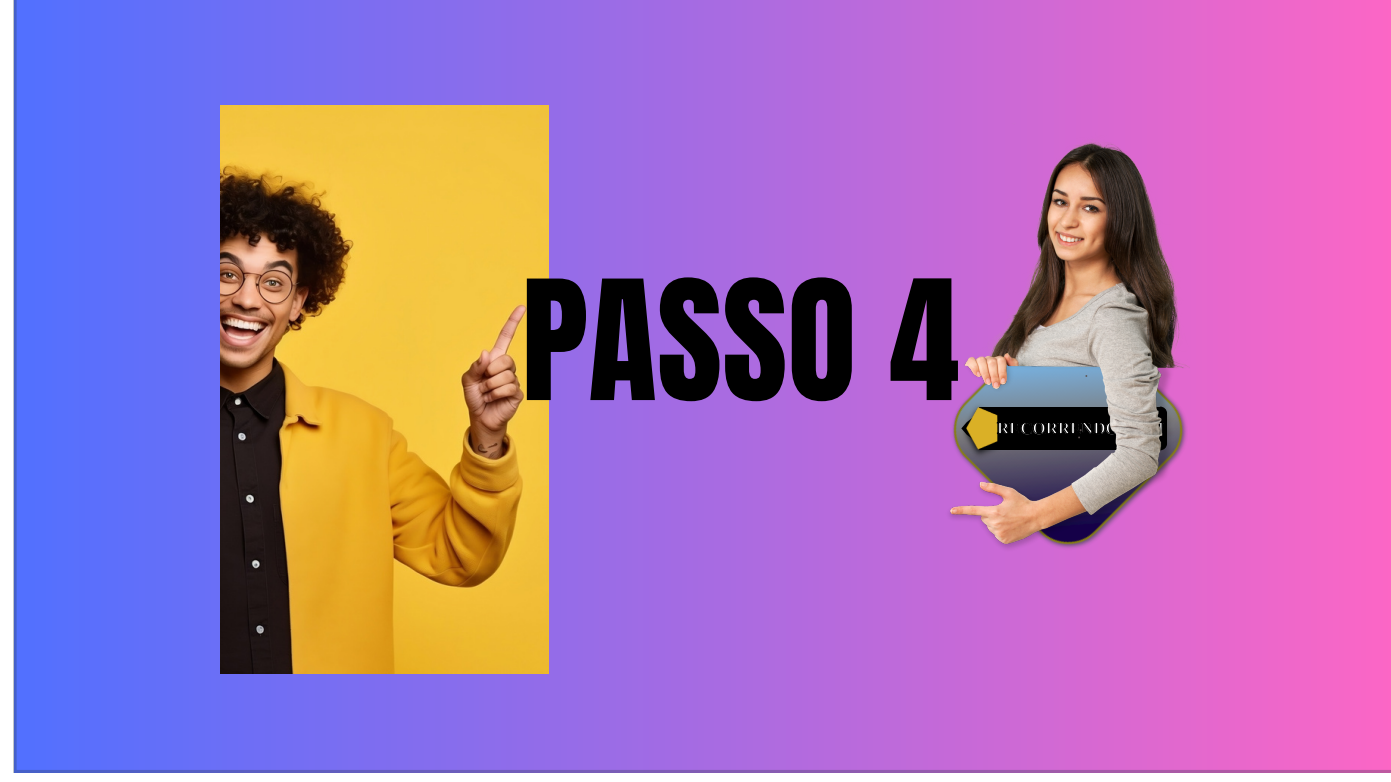

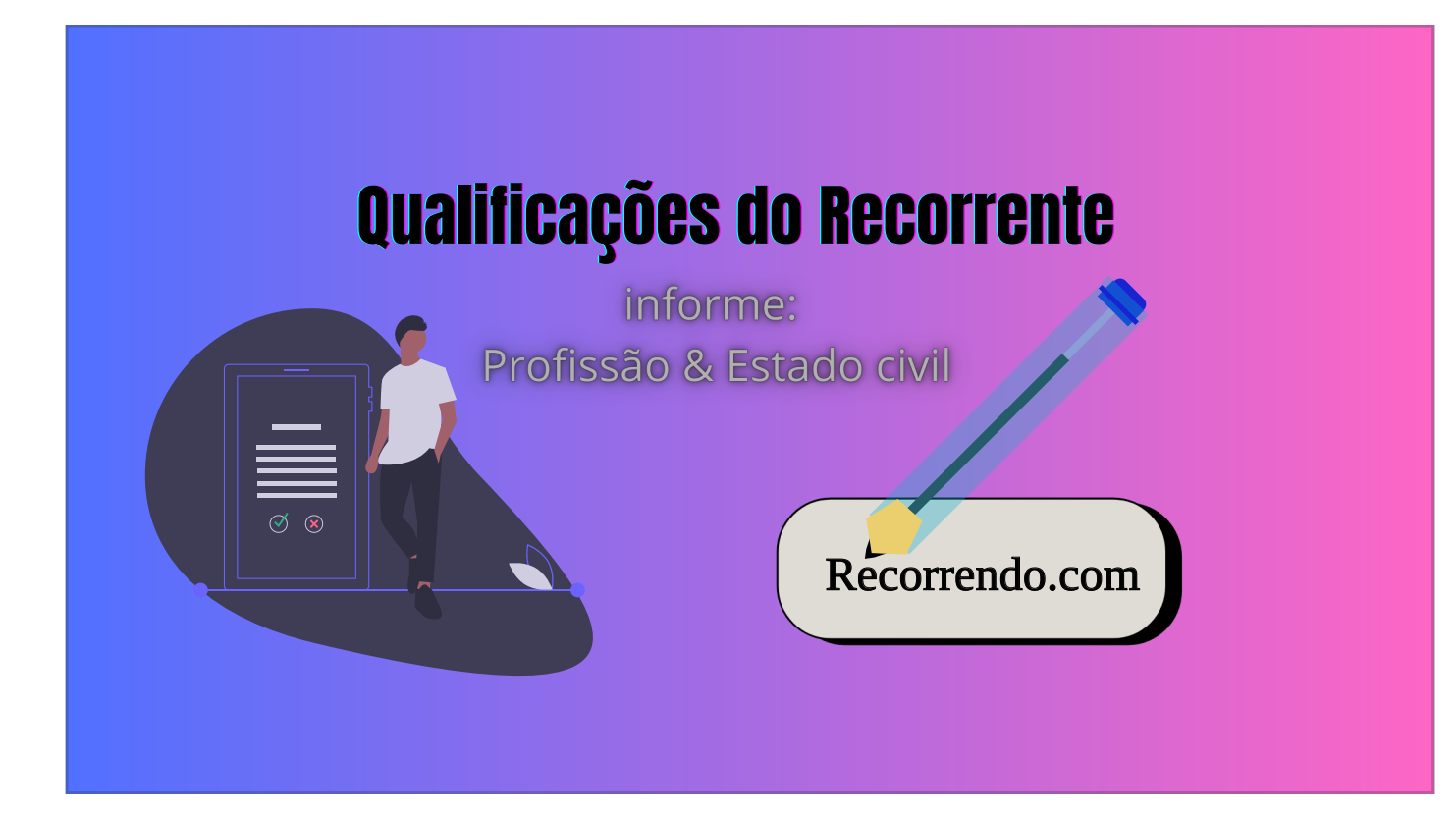

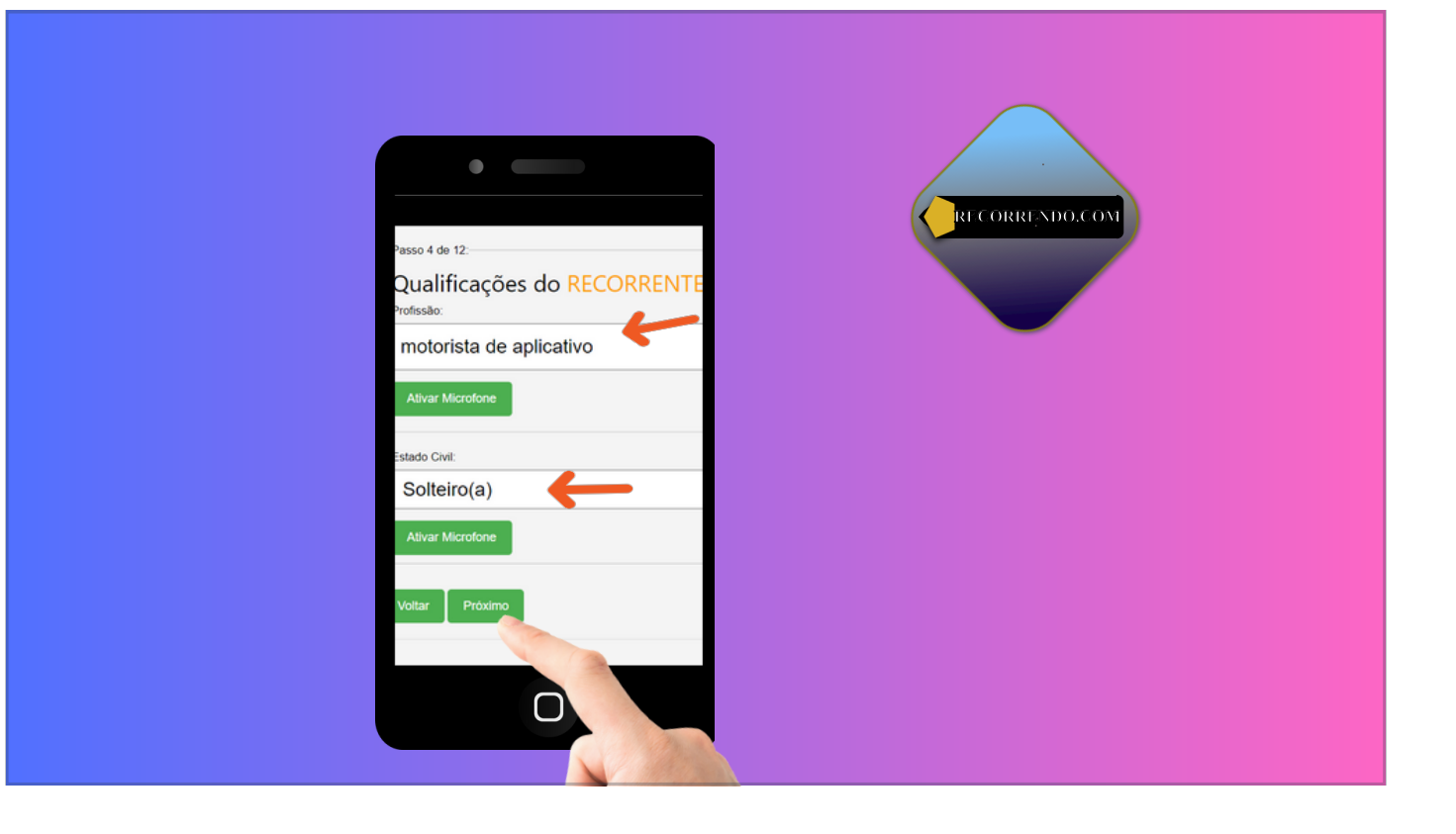

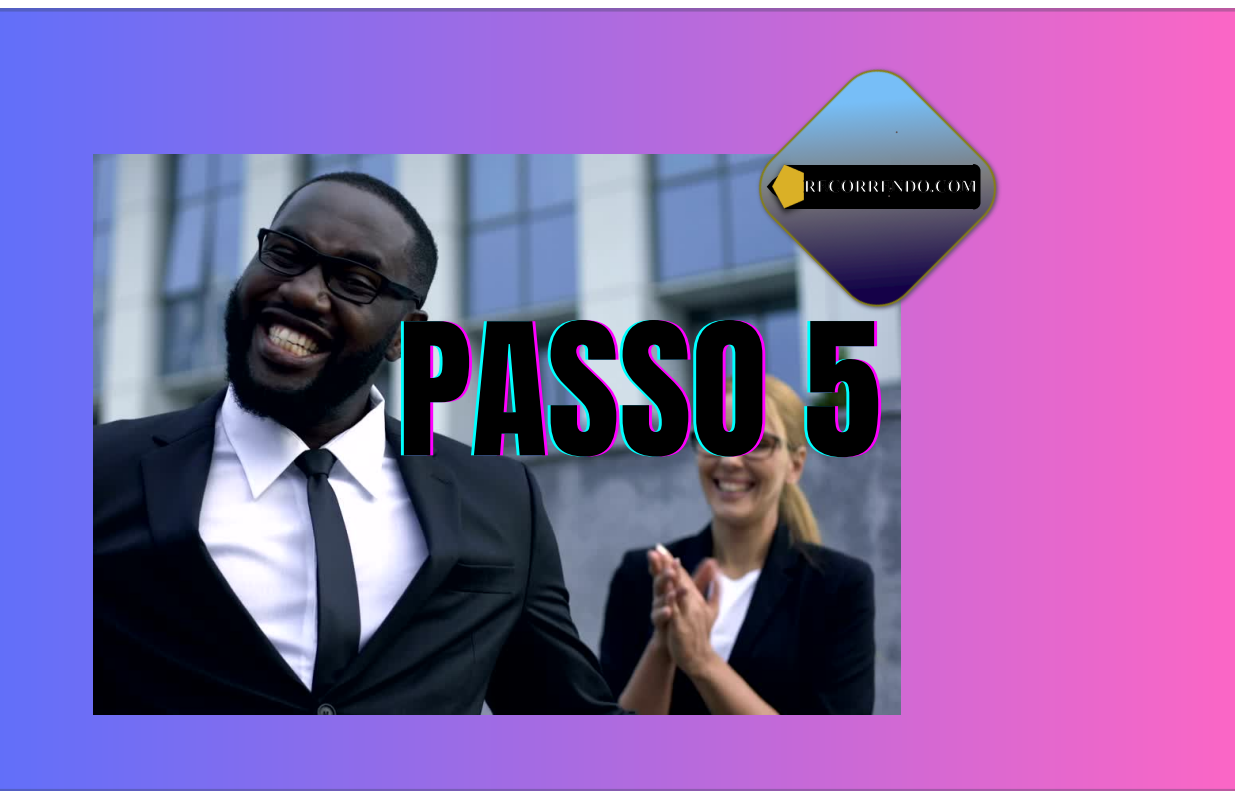

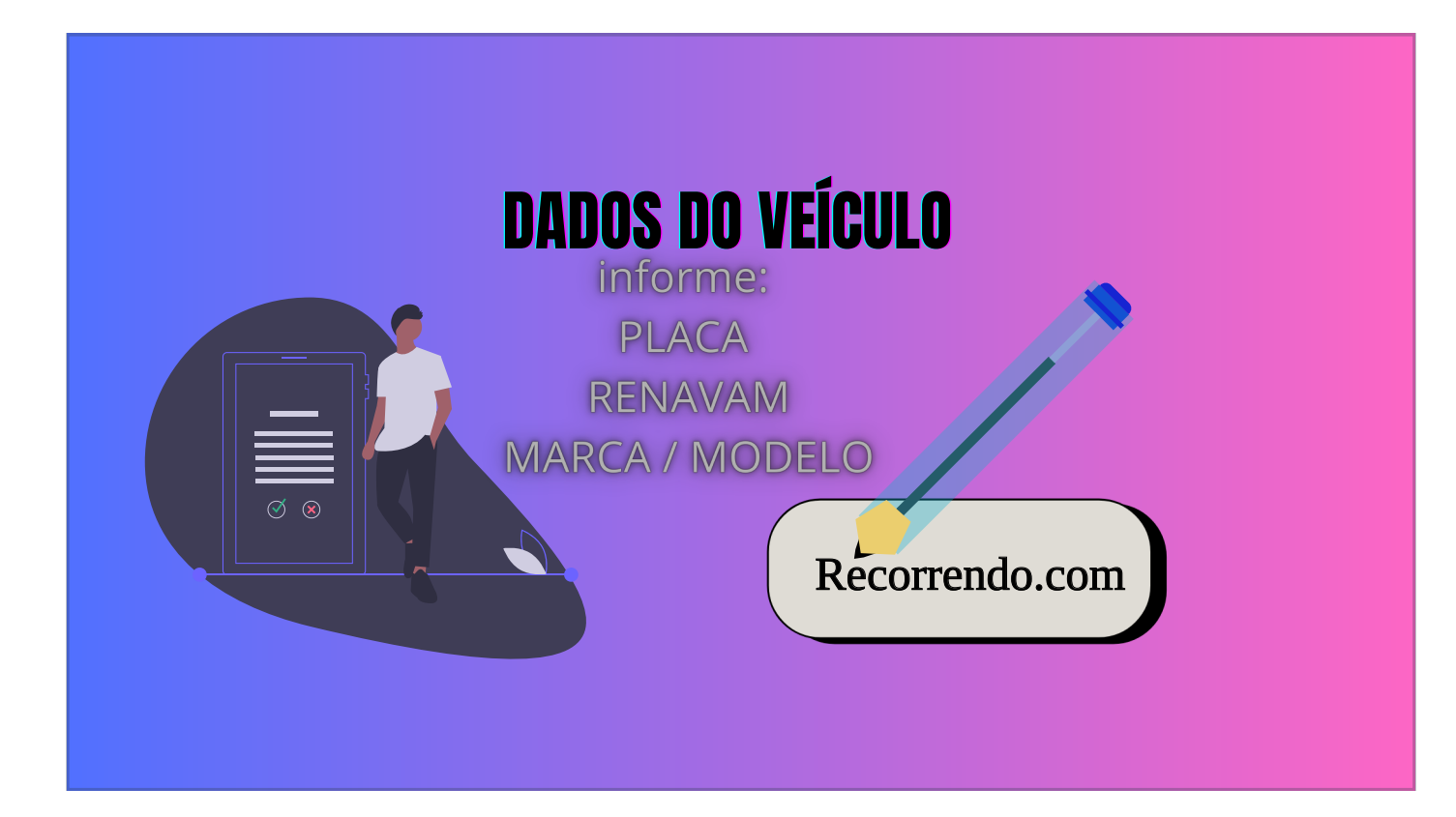

| recorr         | endo - Recorrendo.com - Es ۹ 🖸 : —                                                                                                    |
|----------------|----------------------------------------------------------------------------------------------------|
| RECORRENDO.COM | Passo 5 de 12:<br>Dados do Veículo ?<br>Insira Documento do Veículo do upo imagem aqui<br>Resultado:                                                                                                    |
|                | Refazer Leitura de Documento     MARCA/MODELO:   DIGITE (        PLACA:   DIGITE (         PLACA:   DIGITE (         PLACA:   DIGITE (         PLACA:   DIGITE (            DIGITE (       Você poderá preencher um formulário:    • Digitando    • Por voz ou    • Inserindo imagem.    Digite aqui |
|                | Fale - Modelo     Fale - Placa       Fale - Renavam     Avançar       Clique aqui<br>para falar                                                                                                    |

Neste campo, poderá inserir imagem que tenha dados do veículo. Também poderá digitar ou mesmo falar por microfone.

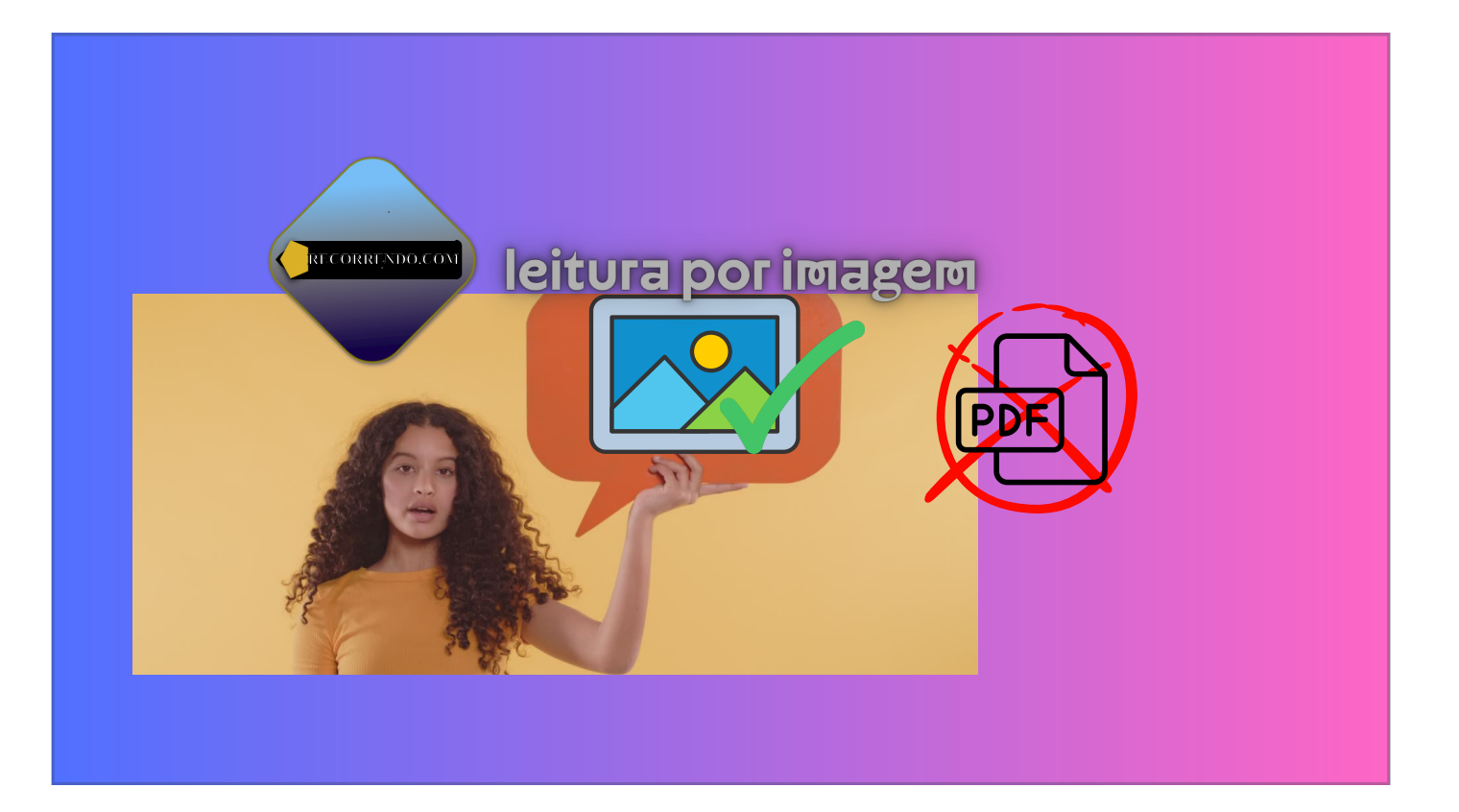

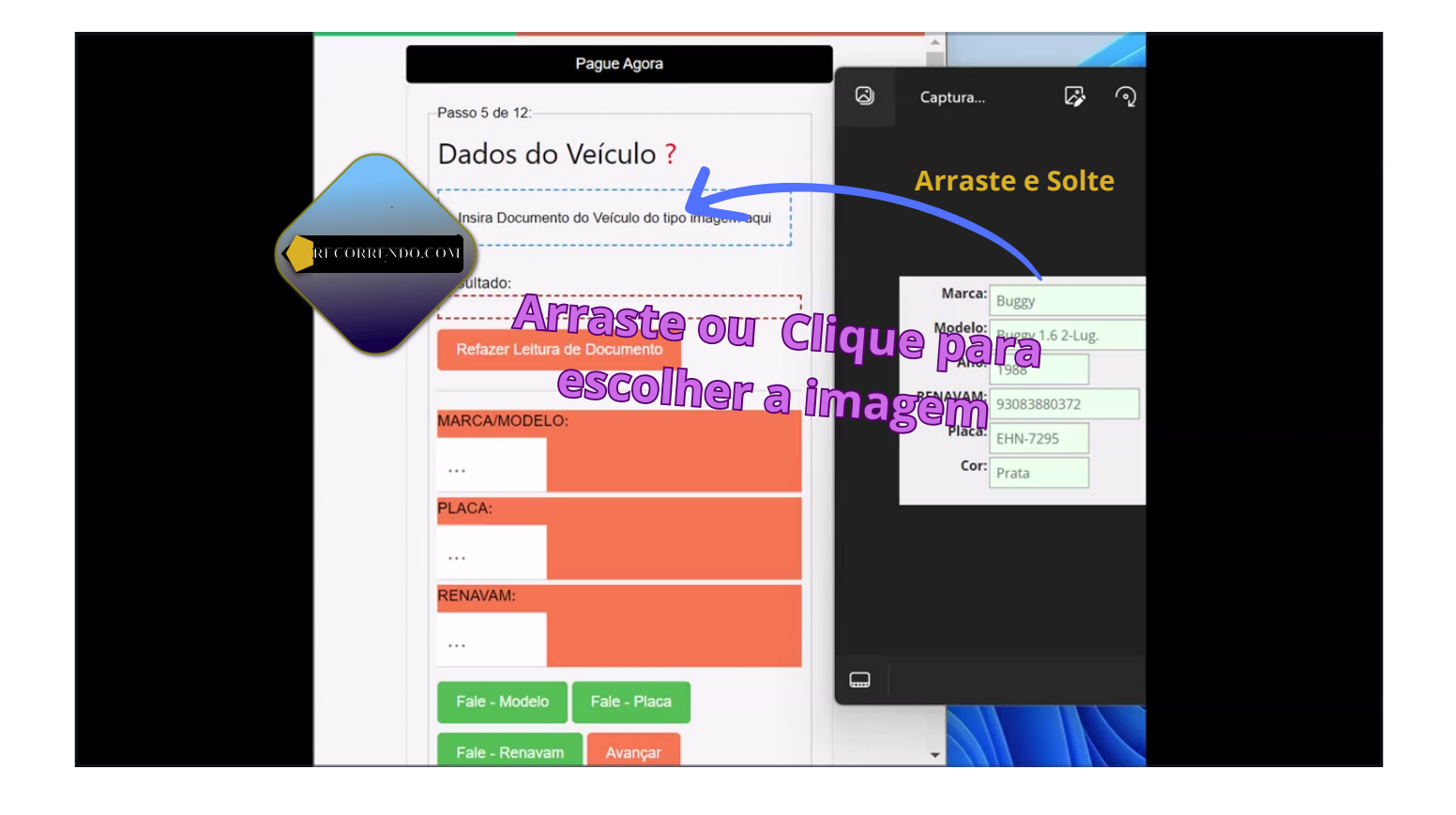

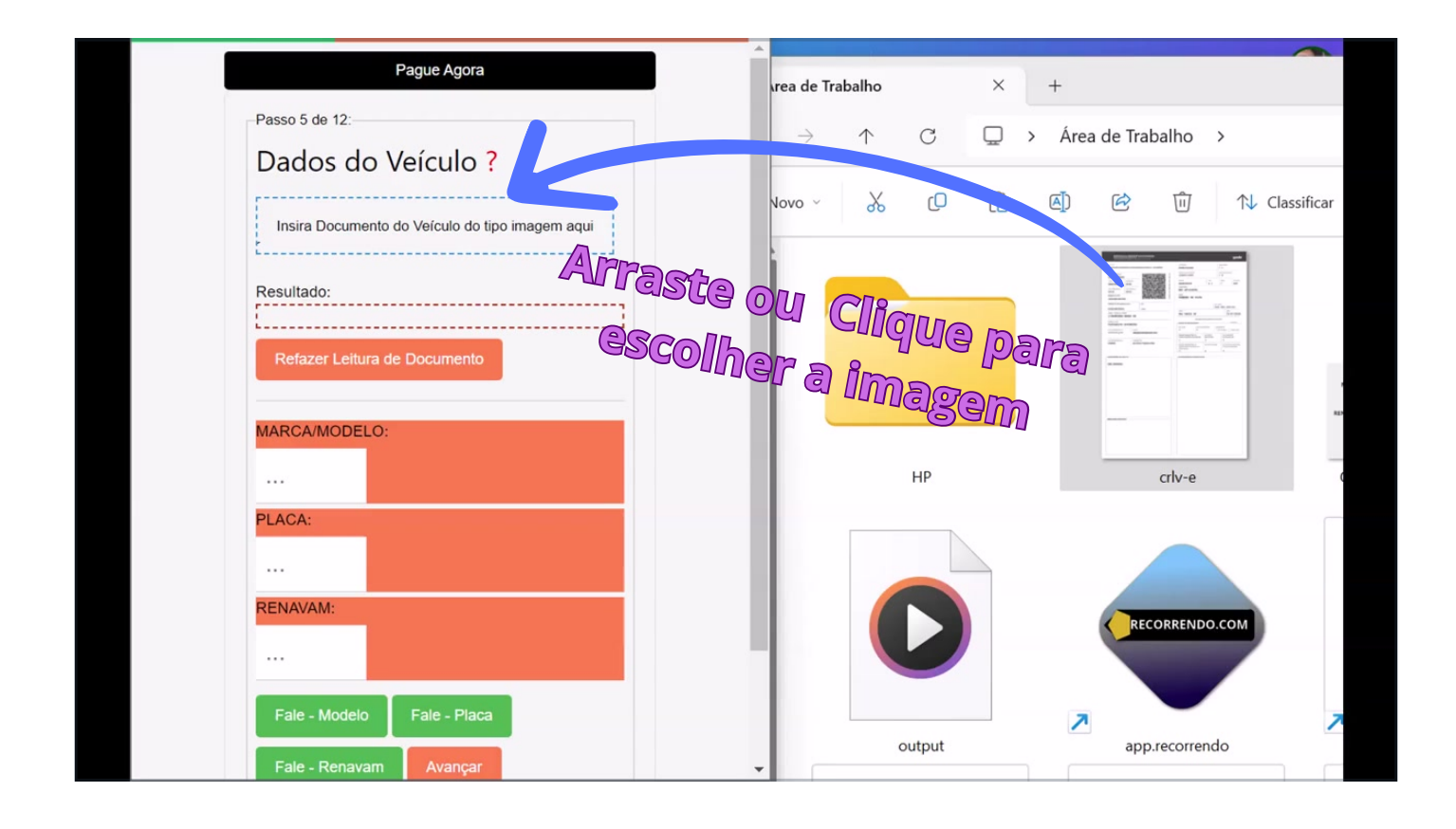

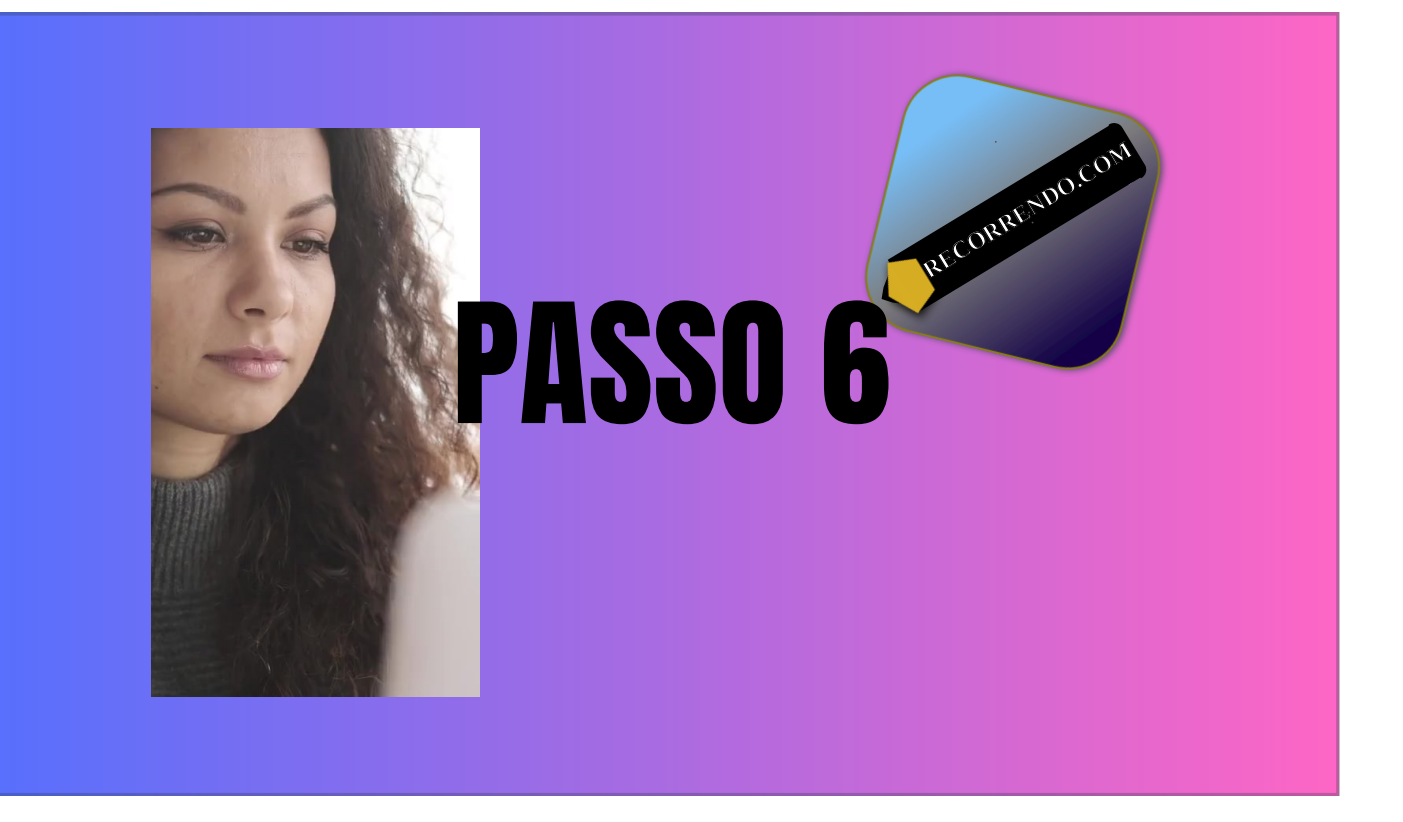

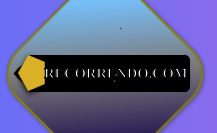

# **AUTO DE INFRÇÃO**

Informações mínimas: Nome do Órgão Autuador Nº do Auto de Infração Código de Enquadramento da Infração Local da infração Data e Hora

| Nome do proprietário<br>FULANO DA SILV                   | A                                                                    |                              | N                                  | Número de registro da CNH/PPI<br>000000000000 | UF da CNH<br>SP        |
|----------------------------------------------------------|----------------------------------------------------------------------|------------------------------|------------------------------------|-----------------------------------------------|------------------------|
| nº do A                                                  | uto de Infra                                                         | ação                         | TOR N                              | Número de registro da CNH/PPI                 | UF da CNH              |
| Nome do condutor-infrator (sector<br>INFRAÇÃO DE RESPONS | tifica de origina de intração)<br>CADE DO PROPRIETÁRIO DO VEÍCULO. D | NSPENSADA A INDICA           | CÃO DO CONDUTOR                    | Número de registro da CNH/PPI                 | UF da CNH              |
| Número do AIT<br>XX00000000                              | Código do órgão autuador<br>126100                                   | Nº de id<br>00               | entificação da autoridad<br>0000-0 | de/ agente                                    | Código R<br>0000       |
| Artigo do CTB<br>ART. 230, X                             |                                                                      | Código da infração<br>6645 0 | Classificação da infra<br>GRAVE    | ção Data da infração<br>10/05/2022            | Hora da infra<br>15:32 |
| Deceriaão de infereão                                    |                                                                      |                              |                                    |                                               |                        |

| Pague Agora<br>Passo 6 de 12:                        |                                         |                                        | 2                  |                                   |                                               |                       |              |  |
|------------------------------------------------------|-----------------------------------------|----------------------------------------|--------------------|-----------------------------------|-----------------------------------------------|-----------------------|--------------|--|
| Dados da Infração?<br>Insira uma imagem nítida aqui. |                                         | NO<br>POR INFRAÇÃO À L                 | TIFICAÇÃO          | DE AUTUA                          | RECORI                                        | RĘNDO                 | .COM         |  |
| Atualizar Dados                                      | O Departamento Esta:                    | ual de Transito (Detran.SP) noting     | PROPRIET           | ARIO                              | de inireção de Tr                             |                       | e abaixo:    |  |
| Addinizar Dadus                                      | Nome do proprietário<br>FULANO DA SILVA | A                                      |                    | 1                                 | iamero de registro da CNHSPPO<br>000000000000 | UF da CNHIPF<br>SP    | 0            |  |
|                                                      |                                         |                                        | CONDUT             | OR                                | inter de maistre de Câbuldezo                 | UE 4: CANIDO          | 0            |  |
| Resultado:                                           | Nome do principal condutor              |                                        |                    | N N                               | umero de registo da CNANPPO                   | OF GE CAREPS          |              |  |
|                                                      | Nome do condutor-infrator (se iden      | tificado no momento da infração)       | DENGADA A INFO     | io no computer                    | iamero de registro da CNH/PPO                 | UF da CNH/PF          | O            |  |
|                                                      | HERAÇÃO DE RESPONSABIL                  | INCLUDE DO PROPRIETARIO DO VEICULO. DE | FRAÇÃO DE          | RÂNSITO                           |                                               |                       |              |  |
|                                                      | Número do AIT<br>XX00000000             | Código do órgilo autuador<br>126100    | Nº de ide          | ntificação da autoridad<br>0000-0 | e/ agente                                     | Código RENA<br>000000 | UNF<br>00000 |  |
| Como Identificar número do Auto?                     | Artigo do CTB                           |                                        | Código da infração | Classificação da infraç           | ao Data da infração                           | Hora da infração      | Pontos       |  |
| Como Encontrar código de Enquadramento?              | ART. 230, X                             |                                        | 6645 0             | GRAVE                             | 10/05/2022                                    | 15:32                 | 5            |  |
| Código de Enquadramento:                             | Conduzir o veiculo                      | o com equip obrigatorio em             | desacordo co       | m o estab pelo                    | Contran                                       |                       |              |  |
|                                                      | Local da infração<br>SOBRE PONTE G      | OVERNADOR ORESTES OF                   | IFRCIA             |                                   |                                               |                       |              |  |
|                                                      | Município da infração                   | OTEN INDON UNEDTED UN                  |                    |                                   | UF do local d                                 | a infração            |              |  |
| Auto do Infesção:                                    | SAO PAULO                               |                                        |                    |                                   | SP                                            |                       |              |  |
| Auto de milação.                                     | Placa UF da pla                         | aca Marca do veículo                   | VEICUL             | 0                                 | Espècie do veículo                            | Número do             | RENAVAM      |  |
|                                                      | XXX0X00 SP                              | ONDA/CG 160 STAR                       | EOUIDANS           | NTO                               | PASSAGEIRO                                    | 00000                 | 000000       |  |
|                                                      | Medição realizada                       | Limite regulamentado                   | Valor cor          | rsiderado                         | Número, modelo e marca do                     | equipamento ut        | lizado       |  |
| Orgão Autuador:                                      |                                         |                                        |                    |                                   |                                               |                       |              |  |
|                                                      |                                         |                                        |                    |                                   |                                               |                       |              |  |
|                                                      |                                         |                                        |                    |                                   |                                               |                       |              |  |
|                                                      |                                         |                                        |                    |                                   |                                               |                       |              |  |
| Fals 10 de Casuadamente - Fals 18 Auto               |                                         |                                        |                    |                                   |                                               |                       |              |  |

Insira a imagem do Auto de Infração.

Dados importantes deva conter, como número do Auto de Infração e código de enquadramento da infração, local e data e a Identificação do Órgão Autuador.

| Pague Agora                                                                      | Î                                                                                                    |                                            |                                                       |                                   |
|----------------------------------------------------------------------------------|----------------------------------------------------------------------------------------------------|--------------------------------------------|-------------------------------------------------------|-----------------------------------|
| Passo 6 de 12:                                                                   |                                                                                                    |                                            | RECORRENDO.                                           |                                   |
| Dadas da Infração?                                                               |                                                                                                    |                                            |                                                       | /                                 |
| Dados da Innação:                                                                |                                                                                                    |                                            |                                                       |                                   |
| imagem foi processado com sucesso!                                               |                                                                                                    |                                            |                                                       |                                   |
| Insira uma imagem nitida aqui.                                                   | POR INFRAÇÃ                                                                                                    | NOTIFICAÇÃO DE A                           | AUTUAÇÃO<br>NSITO - LEI Nº 9503, DE 23/               | 09/97                             |
|                                                                                  | adual de Trânsito (Detran.SP)                                                                                                    | PROPRIETÁRIO                               | rado Auto de Infração de Trâneito (A                  | IT), conforme abaixo:             |
| Atualizar Dados                                                                  | VA                                                                                                    |                                            | Namero de registro da CNHIPPO<br>000000000000         | UF da CNHIPPD<br>SP               |
|                                                                                  |                                                                                                    | CONDUTOR                                   | Número de registro da CNH/PPD                         | UF da CNHIPPD                     |
| Resultado:                                                                       | entificado no momento da infração)<br>ILIDADE DO PROPRIETÁRIO DO VEI                                                                                                    | ICULO. DISPENSADA A INDICAÇÃO DO CO        | Número de registo da CNHIPPO                          | UF da CNHIPPD                     |
| Número do Auto de Infração de Trânsito:                                          | Código do órgão autuado<br>126100                                                                                                    | r Nº de identificação<br>000000-0          | da autoridade/ agente                                 | Códgo RENAINF<br>00000000000      |
| AITNNNNNNNNNúmero do Registro do Condutor                                        |                                                                                                    | Código da infração Classifica<br>6645 0 GR | cito da infração Data da infração H<br>AVE 10/05/2022 | ora da infração Pontos<br>15:32 5 |
| XXXX.123.456-XXNumero do Renavam<br>XXXXXXXXXXDívida Ativa: XXXXXXXXXXXNúmero do | Ilo com equip obrigator                                                                                                    | rio em desacordo com o es                  | tab pelo Contran                                      |                                   |
| Auto de Infração: NNNNNNCódigo da Infração.                                      | GOVERNADOR OREST                                                                                                    | ES QUERCIA                                 |                                                       |                                   |
| 64450Data da Infração: 10/05/2022Infração: Art. 230, X                           |                                                                                                    |                                            | UF do local da<br>SP                                  | infração                          |
| desacordo com o estabelecido pelo ContranLocal da                                | there is the second second sec | VEICULO                                    | Enside de veloch                                      | Name & REVEAU                     |
| Infração: SOBRE PONTE GOVERNADOR ORESTES                                         | P ONDA/CG 160                                                                                                    | START                                      | PASSAGEIRO                                            | 0000000000                        |
|                                                                                  | Limite regulamenta:                                                                                                    | do Valor considerado                       | Número, modelo e marca do e                           | quipamento utilizado              |
| Como Identificar número do Auto?                                                 |                                                                                                    |                                            |                                                       |                                   |
| Como Encontrar código de Enquadramento?                                          |                                                                                                    |                                            |                                                       |                                   |
| Cougo de Enquadramento.                                                          |                                                                                                    |                                            |                                                       |                                   |
| ····                                                                             |                                                                                                    |                                            |                                                       |                                   |
| Auto de Infração:                                                                |                                                                                                    |                                            |                                                       |                                   |
|                                                                                  |                                                                                                    | 121%                                       |                                                       | ר <u>ק</u> וויח נ                 |

| Infração: SAO PAULO/SP                                                | RCIAMUNICIPIO | da                                                         | II.                         | POR INFRAÇÃO                                      |                        | AÇÃO DE AU                                                                      | TUCAÇÃO D                                                                                          |
|-----------------------------------------------------------------------|---------------|------------------------------------------------------------|-----------------------------|---------------------------------------------------|------------------------|---------------------------------------------------------------------------------|----------------------------------------------------------------------------------------------------|
| Como Identificar número do Auto?<br>Como Encontrar código de Enquadra | mento? Ór     | o Departam                                                 | ento Estadual               | de Trânsito (Detran.SP) no                        | tifica Vossa Se<br>PRO | PRIETÁRIO                                                                       | ROPRIETĂRI                                                                                         |
| Código de Enquadramento:                                              |               | Nome do principal o                                        | ndutor                      |                                                   | C                      | ONDUTOR                                                                         | CONDUTION                                                                                          |
| 644-50<br>Auto de Infração:                                           |               | Número do AIT<br>XX000000                                  | Auto                        | de Infração<br>Código do órgão autuador<br>126100 | NSADA                  | A INDICAÇÃO DO CONDU<br>IO DE TRÂNSITO<br>Nº de identificação da au<br>000000-0 | ADA A INDICAÇÃO D<br>TOP<br>CÃO DE TRA<br>Nº de identific<br>000000<br>po da infração Cia<br>545 0 |
|                                                                       |               | Artigo do CTB<br>ART. 230<br>Descrição da infr<br>Conduzir | ), X<br>ação<br>o veiculo c | om equip obrigatorio                              | Código da<br>6645      | a infração<br>6 0 Classificação o<br>6 0 GRAVE                                  | a ir<br>acordo com                                                                                 |
| Orgão Autuador:                                                       |               | Local da infração<br>SOBRE /<br>Município da in<br>SAO P/  | enq                         | uadram                                            | ento                   |                                                                                 | VEICULO                                                                                            |
|                                                                       |               | Placa<br>XXX0X00                                           | UF da placa<br>SP           | Marca do veículo<br>ONDA/CG 160 ST                | ART \                  | /EÍCULO                                                                         | QUIPAMENT<br>Valor conside                                                                         |
| Fale - Nº de Enquadrameto                                             | Fale - Nº Au  | Medição realizada                                          |                             | Limite regulamentado                              | EQU                    | JIPAMENTO<br>Valor considerado                                                  |                                                                                                    |

Verifique este dados:

Órgão Autuador - Órgão ou entidade competente para autuar pelo cometimento de infração de trânsito.

Nº do Auto de Infração é identificação única.

Enquadramento é o código da infração e seu desdobramento.

| Como Identificar número do Auto?<br>Como Encontrar código de Enquadramento?<br>Código de Enquadramento: | NOTIFICAÇÃO DE AUTI<br>POR INFRAÇÃO À LEGISLAÇÃO DE TRÂNSIT(<br>O Departamento Estadual de Trânsito (Detran.SP) notifica Vosea Senhoria que foi lavrado Au<br>PROPRIETÁRIO<br>Gão autuador                                                                                                    |
|----------------------------------------------------------------------------------------------------|----------------------------------------------------------------------------------------------------|
| -                                                                                                    | CONDUTOR                                                                                                    |
| Auto de Infração:                                                                                       | Nome do principal condutor                                                                                                    |
| Orgão Autuador:                                                                                         | Número do AIT<br>Número do AIT<br>Número do AIT<br>XX00000000<br>L26100<br>Nomero do AIT<br>Número do AIT<br>Número do AIT<br>N |
|                                                                                                    | Artigo do CTB Código da infração Classificação da in                                                                                                    |
| Fale - N° de Enquadrameto   Fale - N* Auto                                                              | ART. 230, X 6645 0 GRAVE                                                                                                    |
| Fale - Orgão Autuador                                                                                   | Descrição da infração<br>Conduzir o veiculo com equip obrigatorio er a acordo com o estab p                                                                                                    |
|                                                                                                    | Local da infração                                                                                                    |
|                                                                                                    |                                                                                                    |
| Atualizar Enquadramento                                                                                 |                                                                                                    |
| Atualizar número do Auto                                                                                | VEÍCULO                                                                                                    |
|                                                                                                    | Placa UF da placa Marca do veículo XXX0X00 SP ONDA/CG 160 START                                                                                                    |
|                                                                                                    | EQUIPAMENTO                                                                                                    |
|                                                                                                    | Medição realizada Limite regulamentado Valor considerado                                                                                                    |

Caso a leitura esteja incorreta por causa má qualidade da imagem lida, deverá inserir manualmente:

- 1 Código de Enquadramento
- 2 Número do Auto de Infração
- 3 Nome ou sigla do Órgão Autuador

Muito Importante!!!

Após feito isto clique em atualizar Enquadramento atualizar Número do Auto de Infração

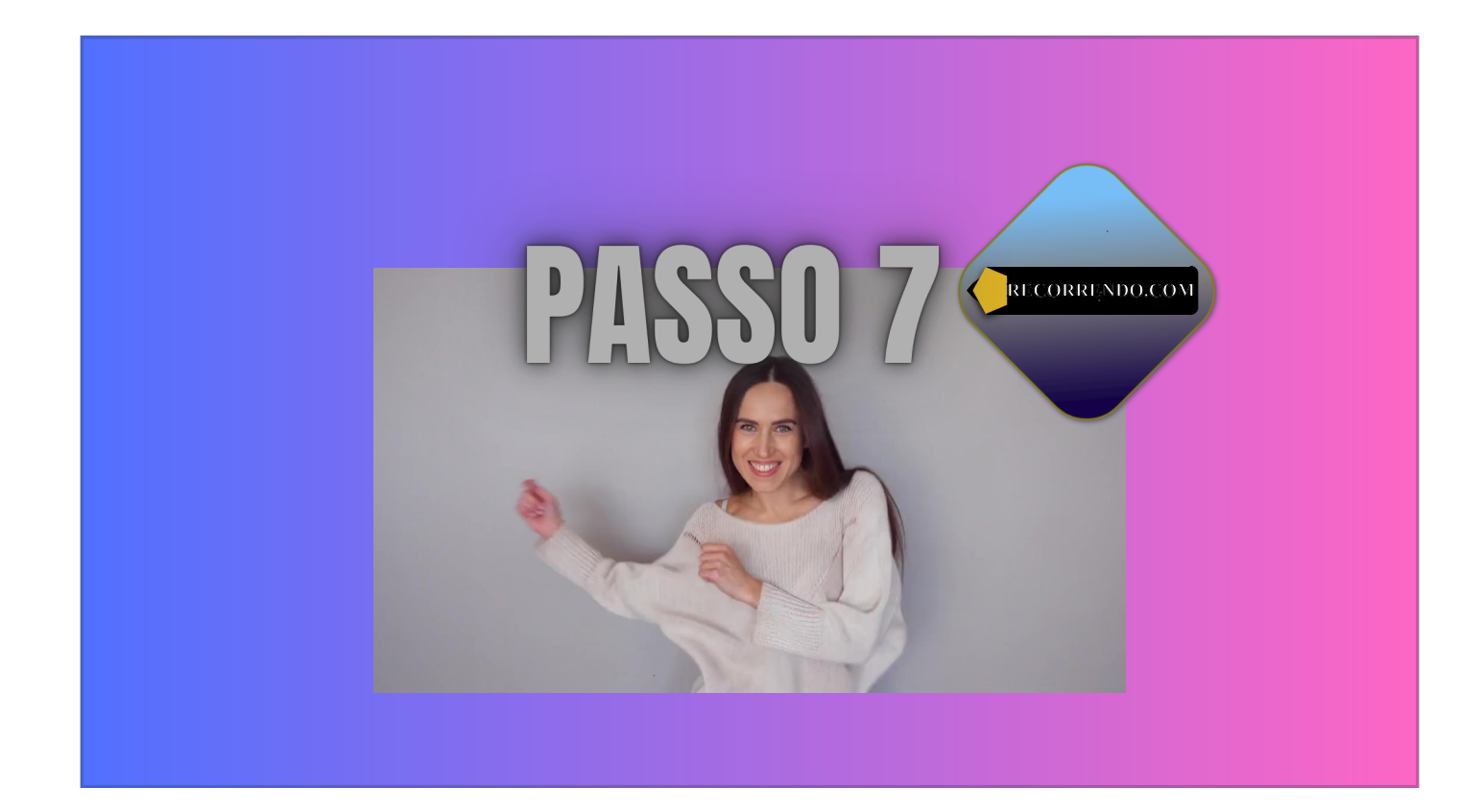

## **Dados do Recorrente**

Informe se for:

- Condutor (CNH)
- Proprietário (CNH OU RG)

### Procurador ou Representante legal\*

° É parte legítima para apresentar defesa prévia ou recurso em 1ª e 2ª instâncias contra a imposição de penalidade de advertência por escrito ou de multa: I - a pessoa física ou jurídica proprietária do veículo; II - o condutor, devidamente identificado; III - o embarcador, quando responsável exclusiva ou solidariamente pela infração; e IV - o transportador, quando responsável exclusiva ou solidariamente

pela infração.

| Pague Agora     Passo 7 de 12:   CNH ou RG ?   Insira uma imagem nitida.     Insira uma imagem nitida.     Nome do RECORRENDO   confere o nome:   Ativar Microfone   ?   Voltar | Leira de ide         Image: Contraction of the state of the state of the st |
|----------------------------------------------------------------------------------------------------|----------------------------------------------------------------------------------------------------|
|                                                                                                    | 100% <b>Q</b>                                                                                                    |

Insira a CNH para condutor.

CNH ou qualquer documento legalmente aceito no caso de proprietário, procurador ou representante legal.

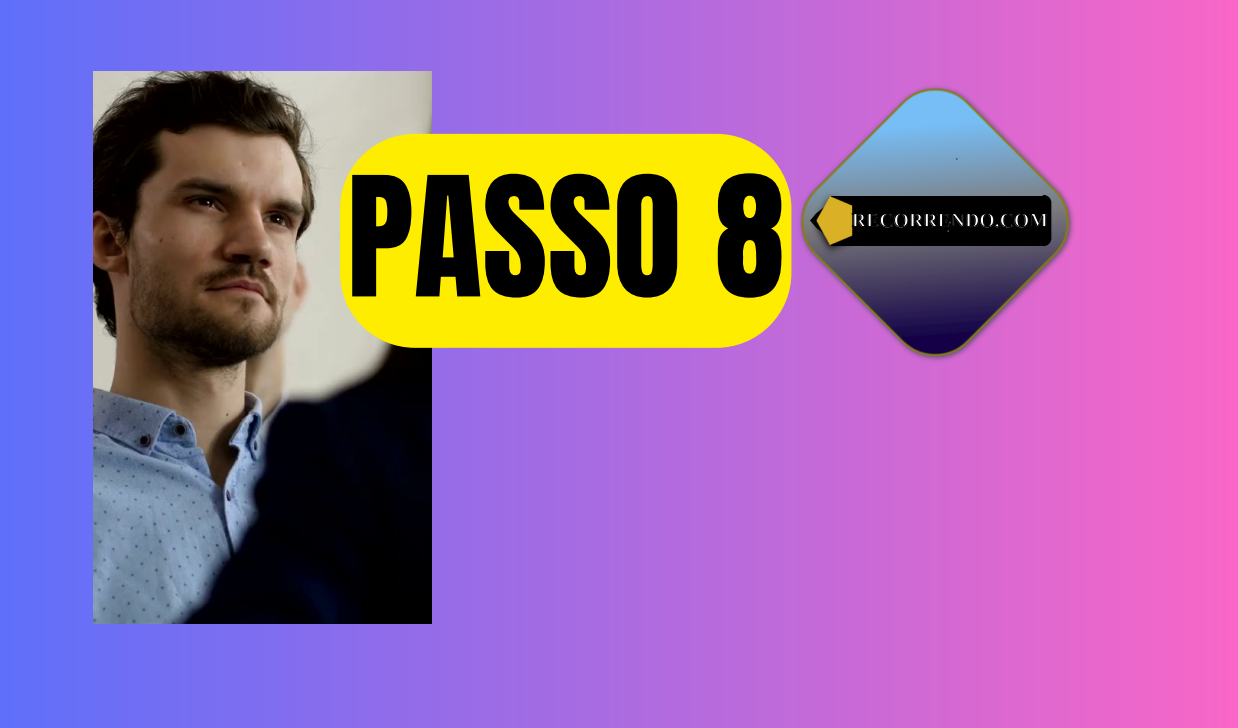

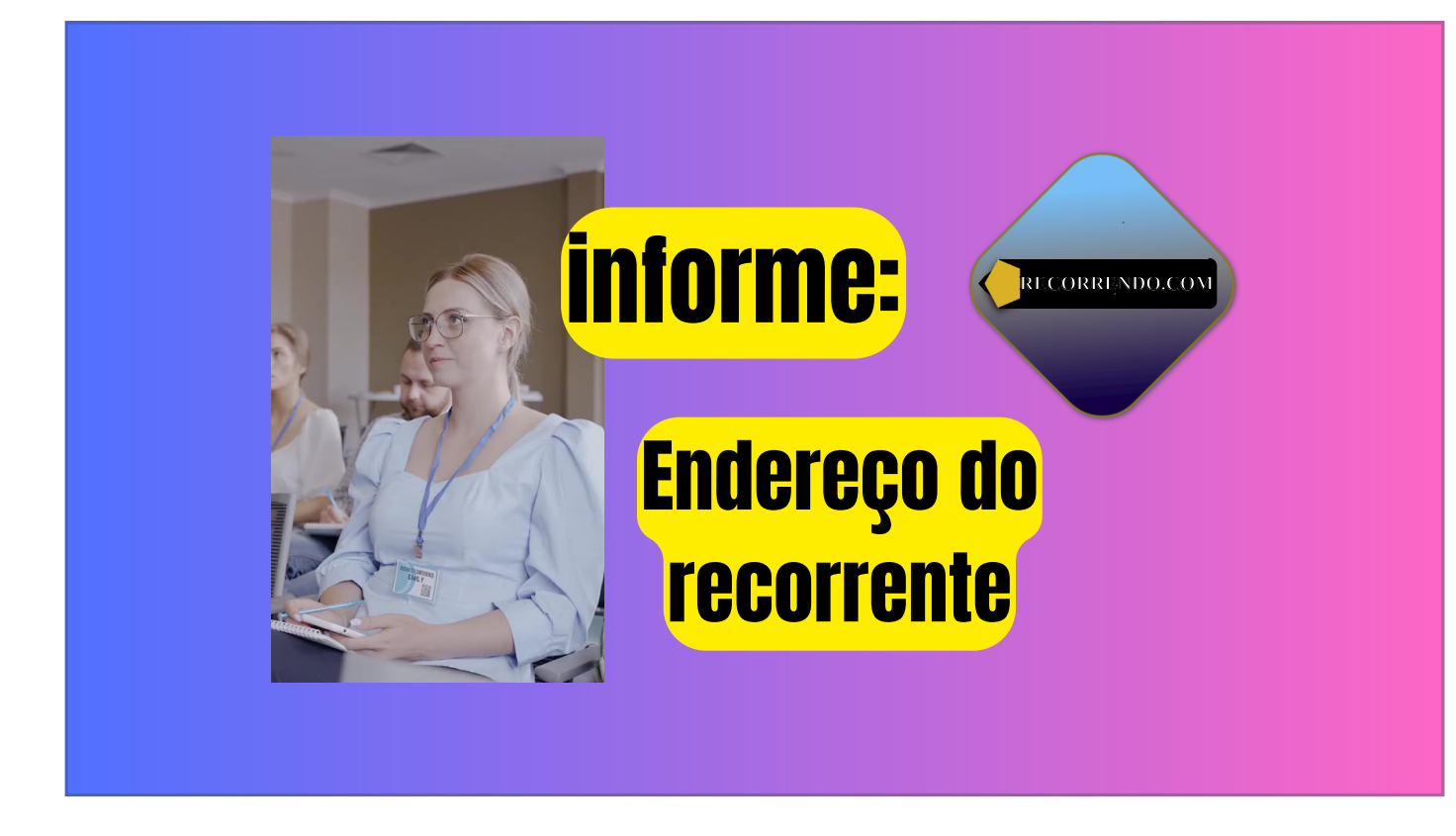

Insira endereço do Recorrente

| ndo - Recorrendo.com - Es ۹ 💽 : — | ු Captura ශි ඉ ඕ ··· – □ ×                                               |
|-----------------------------------|--------------------------------------------------------------------------|
| Pague Agora Passo 8 de 12:        | RECORRENDO.COM                                                           |
| Endereço<br>Endereço: ?           |                                                                          |
| Ativar Microfone Proximo OU       | Praça Quinze de Novembro, 48 - Centro,<br>Rio de Janeiro - RJ, 20010-010 |
| Insira uma imagem nítida aqui.    |                                                                          |
| Voltar                            |                                                                          |
|                                   |                                                                          |

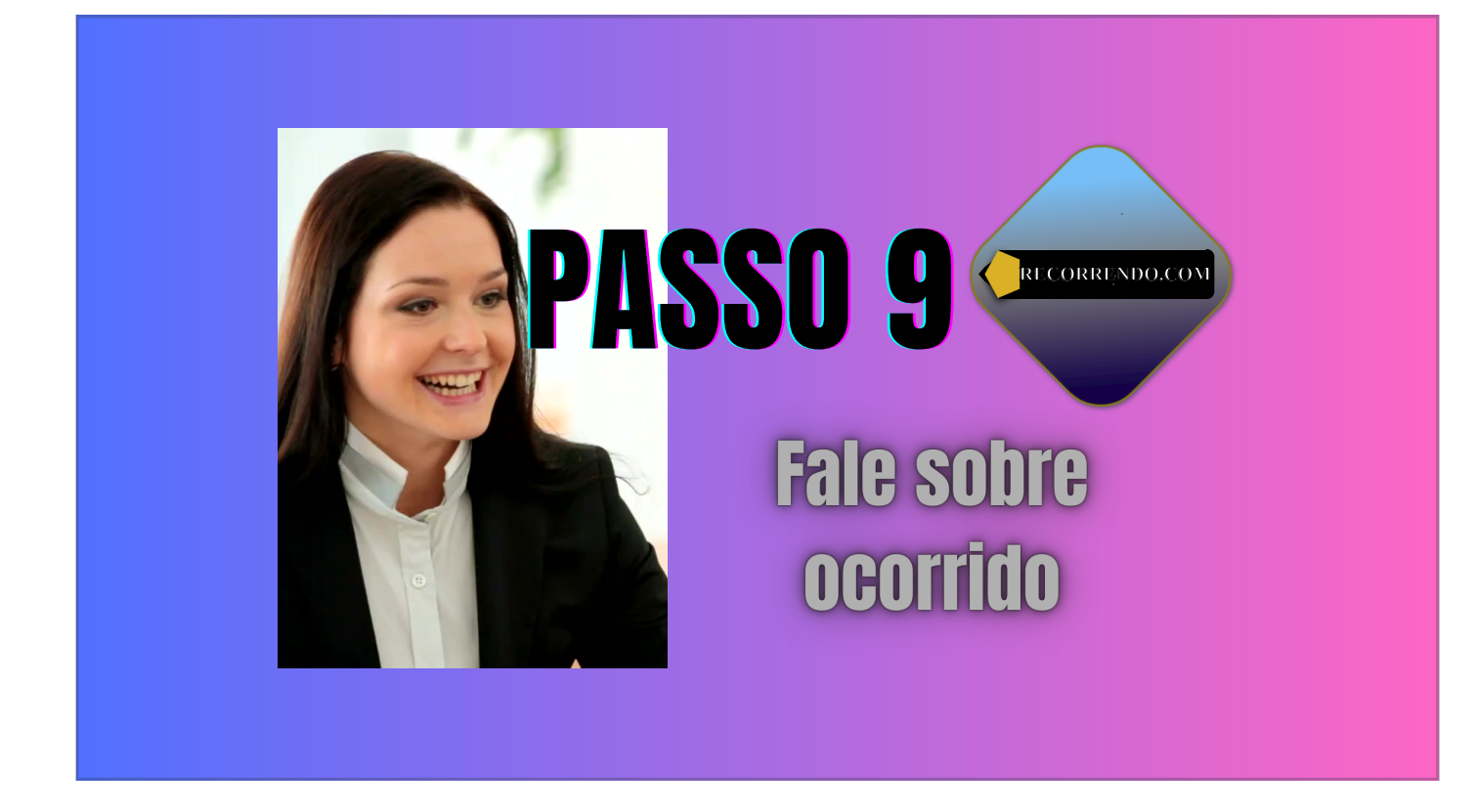

Fale sobre a infração, como ocorreu e aponte porque não concorda com infração, fale sobre as condições da pista, do trânsito, sinalização estava presente ou não. Fale se recebeu a notificação, se foi abordando no local, etc.

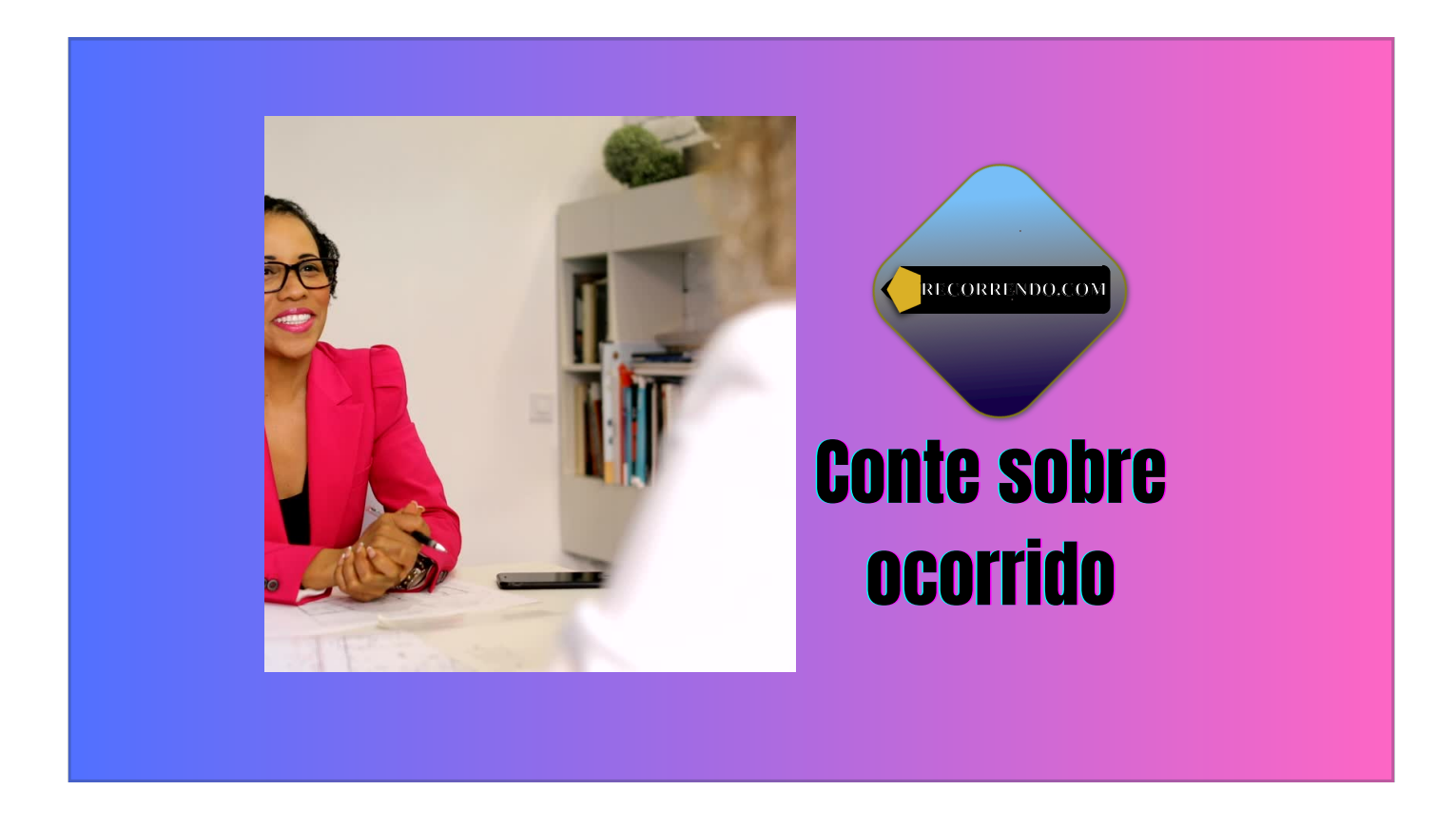

Fale do seu jeito com suas próprias palavras, enquanto nossa tecnologia assume as tarefas mais complexas.

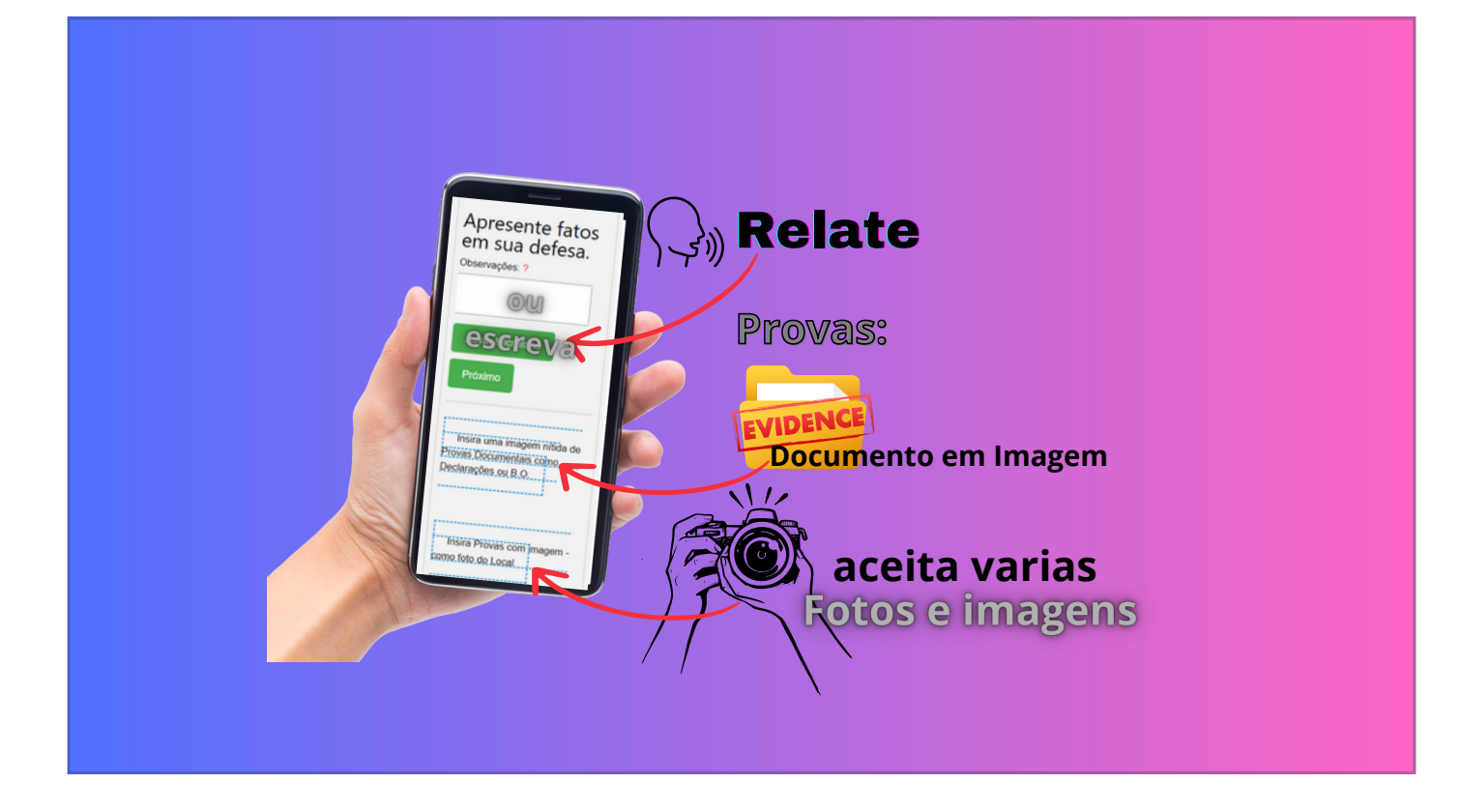

Escreva ou Fale e Adicione seu relato do ocorrido por meio documental como:

Boletim de Ocorrência

ou Declarações em formato de imagem ou captura de tela.

Algumas dicas:

Fale sobre comportamento do agente, sobre a situação que induziu a erro, situações de abuso, situações de emergência médica ou de vida, situações de abrir passagem para veículo preferenciais, fale sobre sinalização ou falta dela no local, fale se o veículo foi roubado ou clonado.

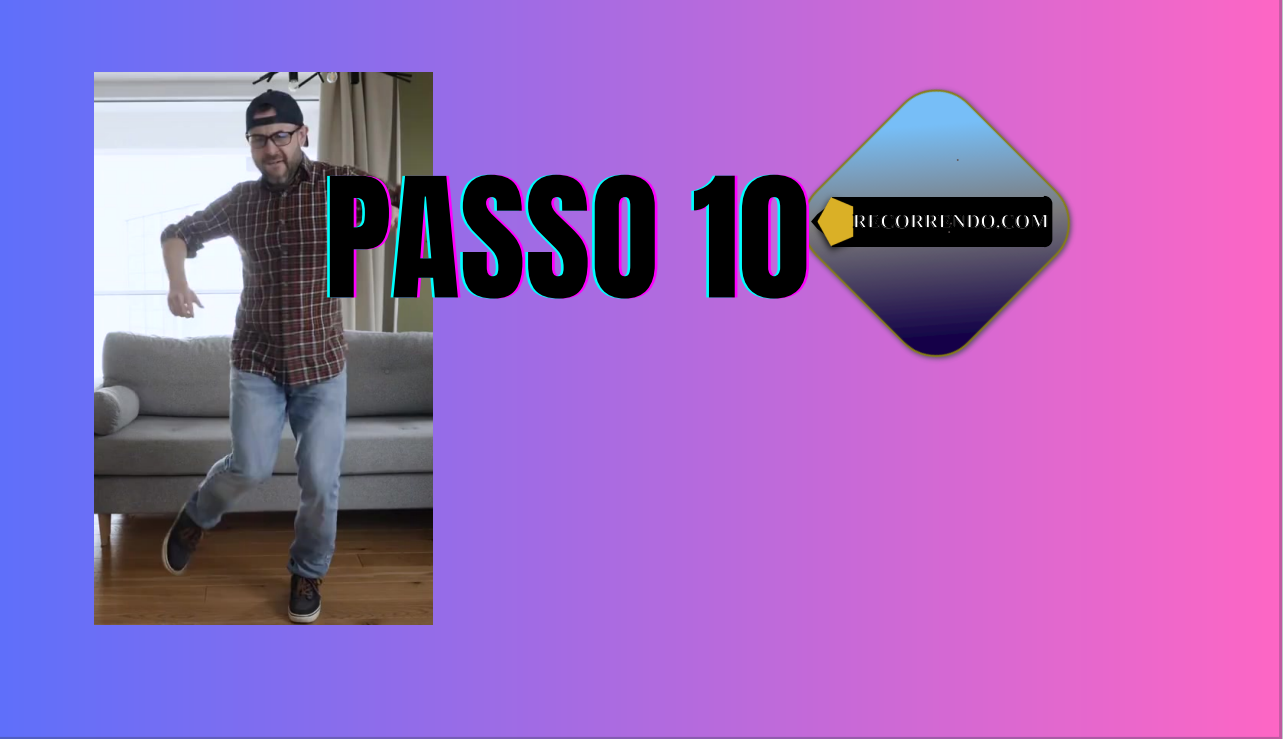

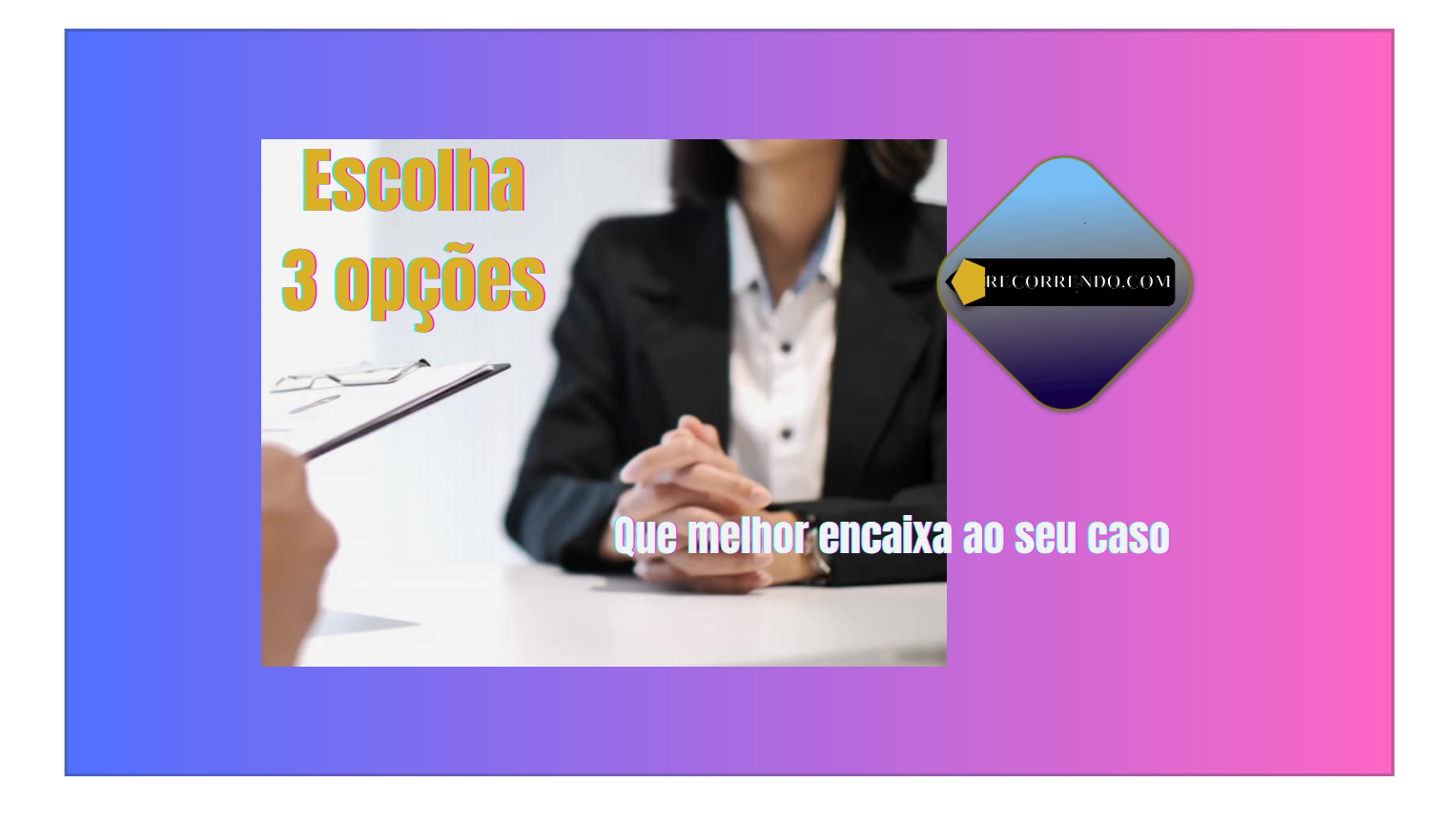

Leia atentamente as opções e escolha até 3 alternativas que melhor se adequem ao seu caso.

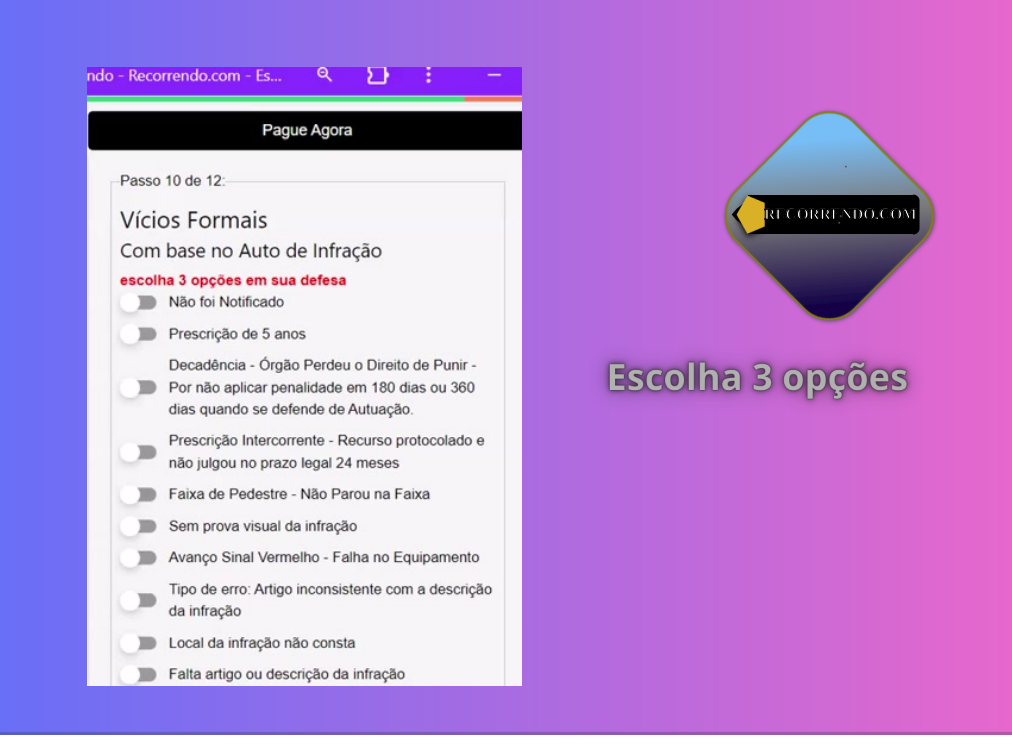

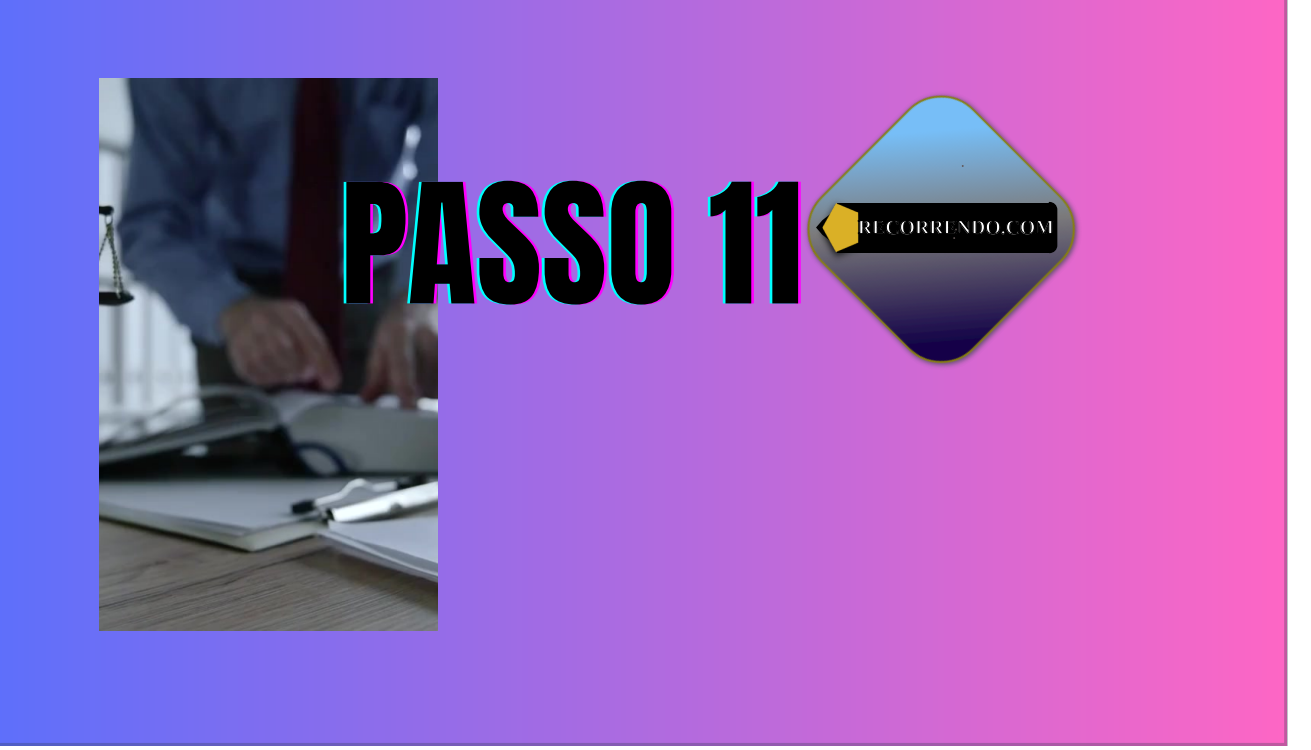

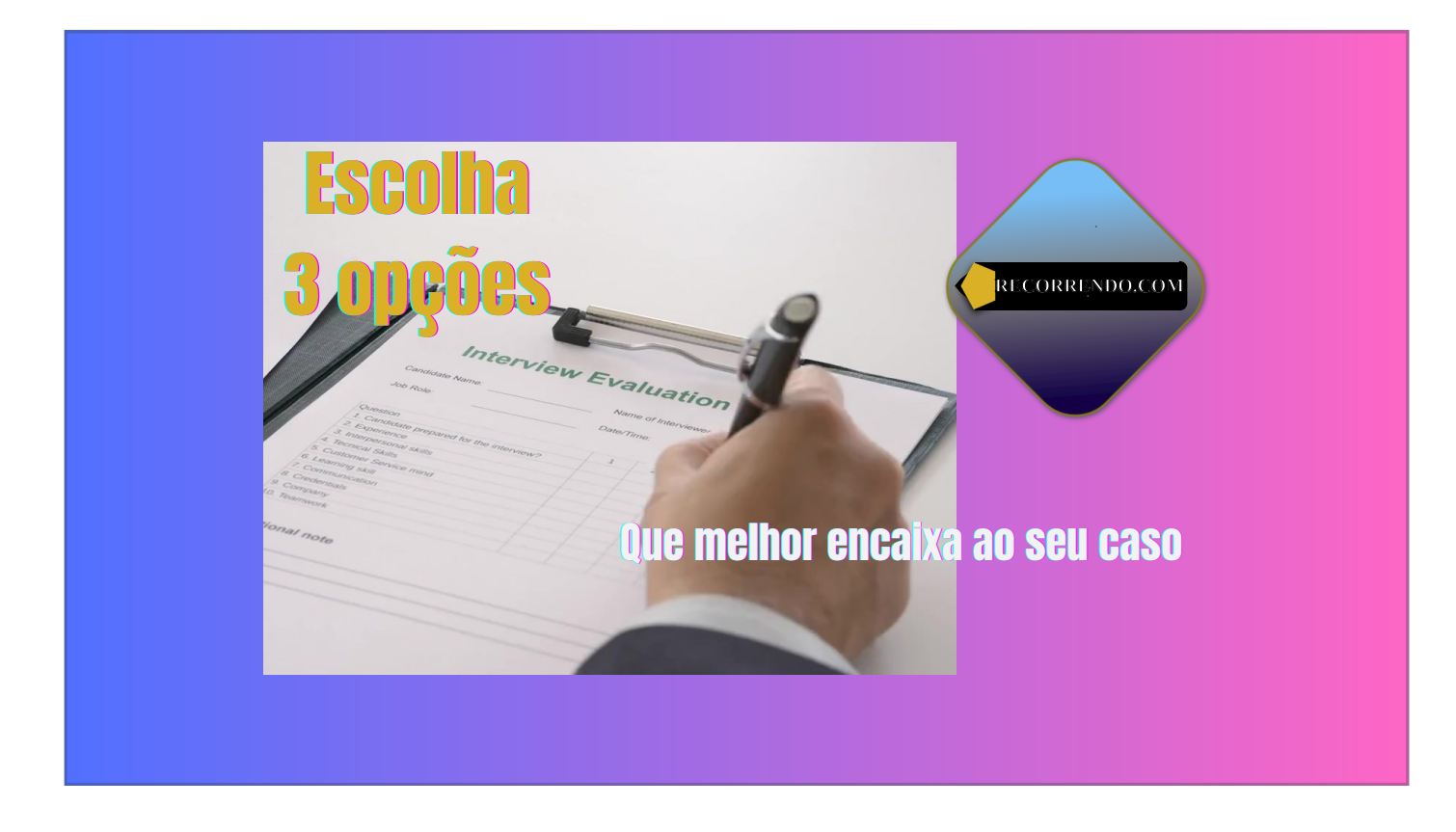

Novamente escolha até 3 opções que mais adequada ao seu caso.

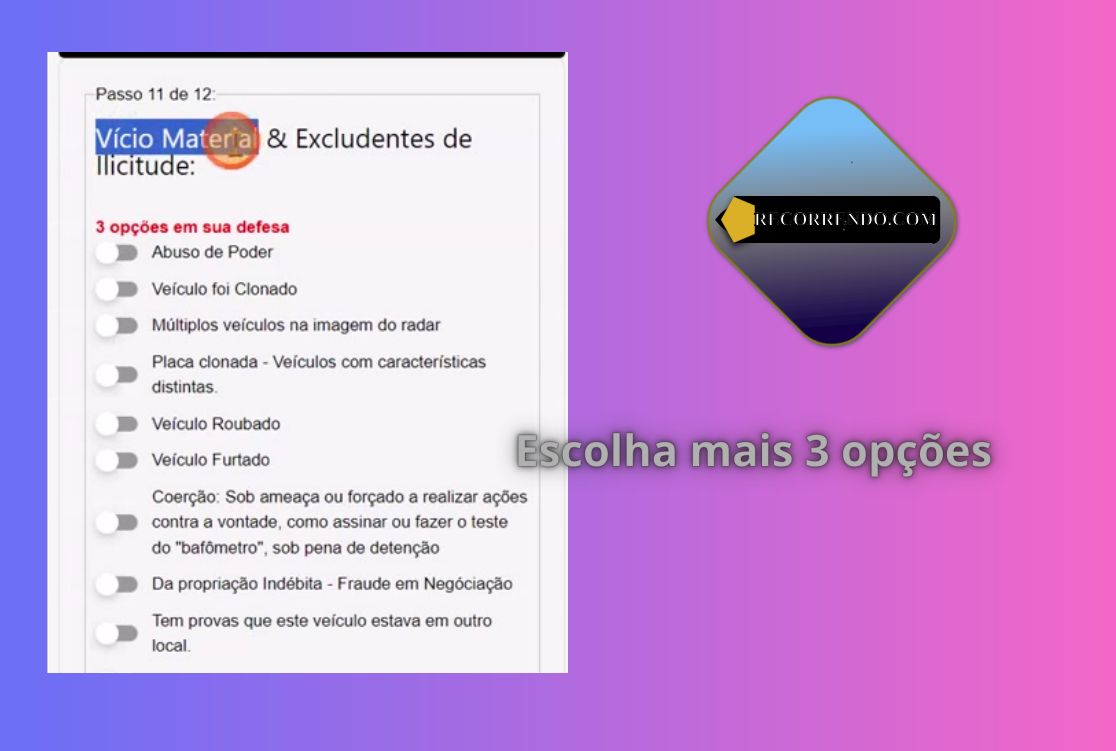

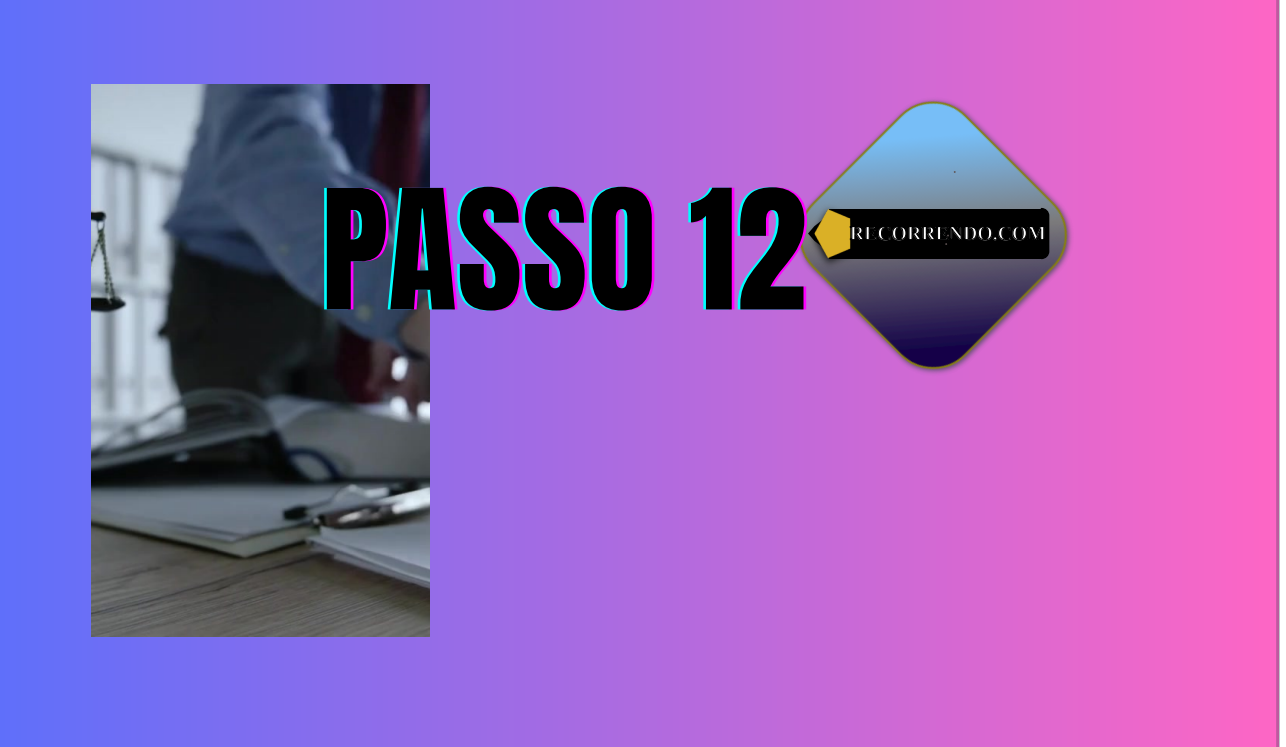

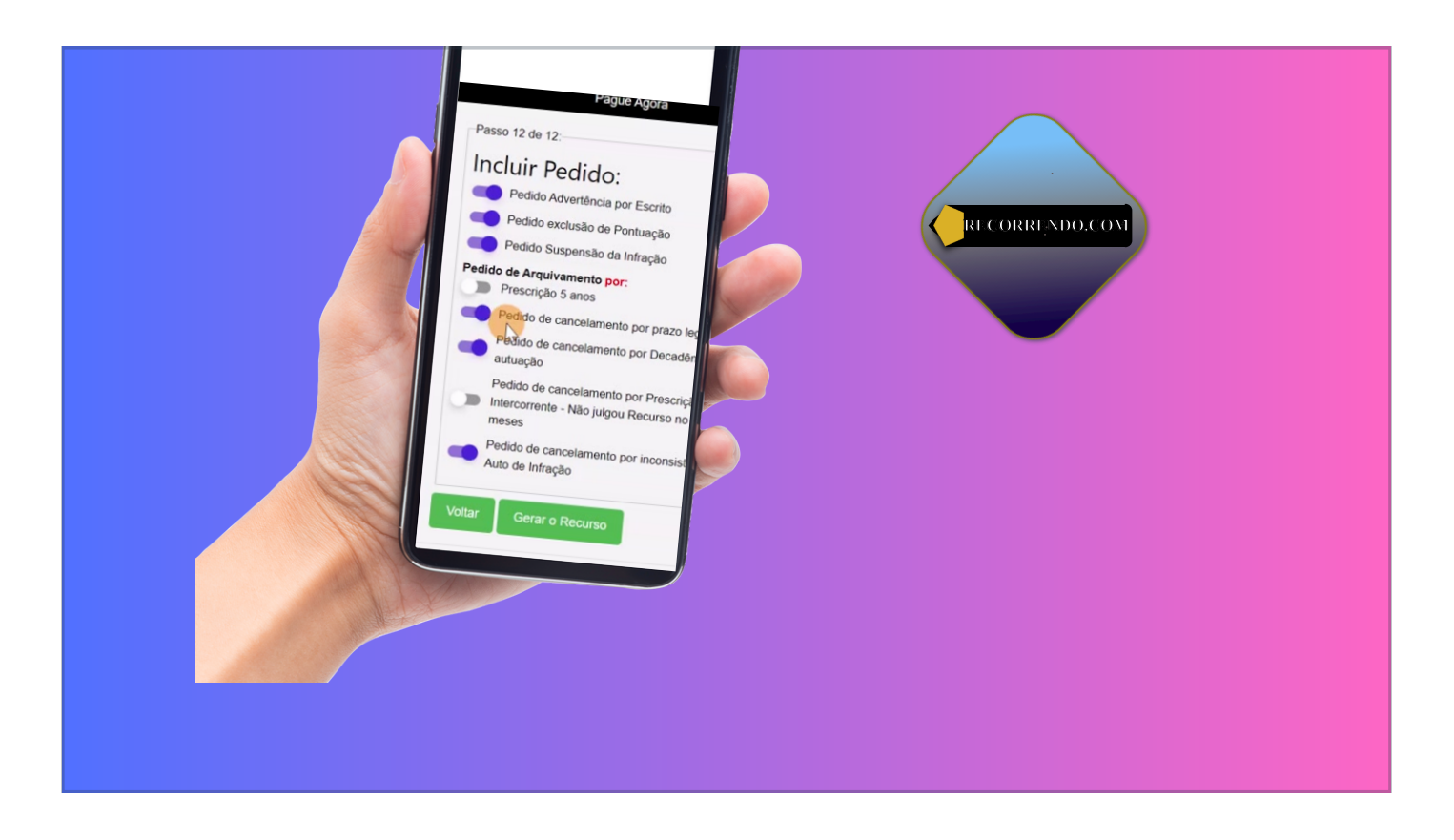

A inclusão de pedido é feita automaticamente conforme as opções escolhida anteriormente.

Chegamos ao fim basta clica em gerar Recurso.

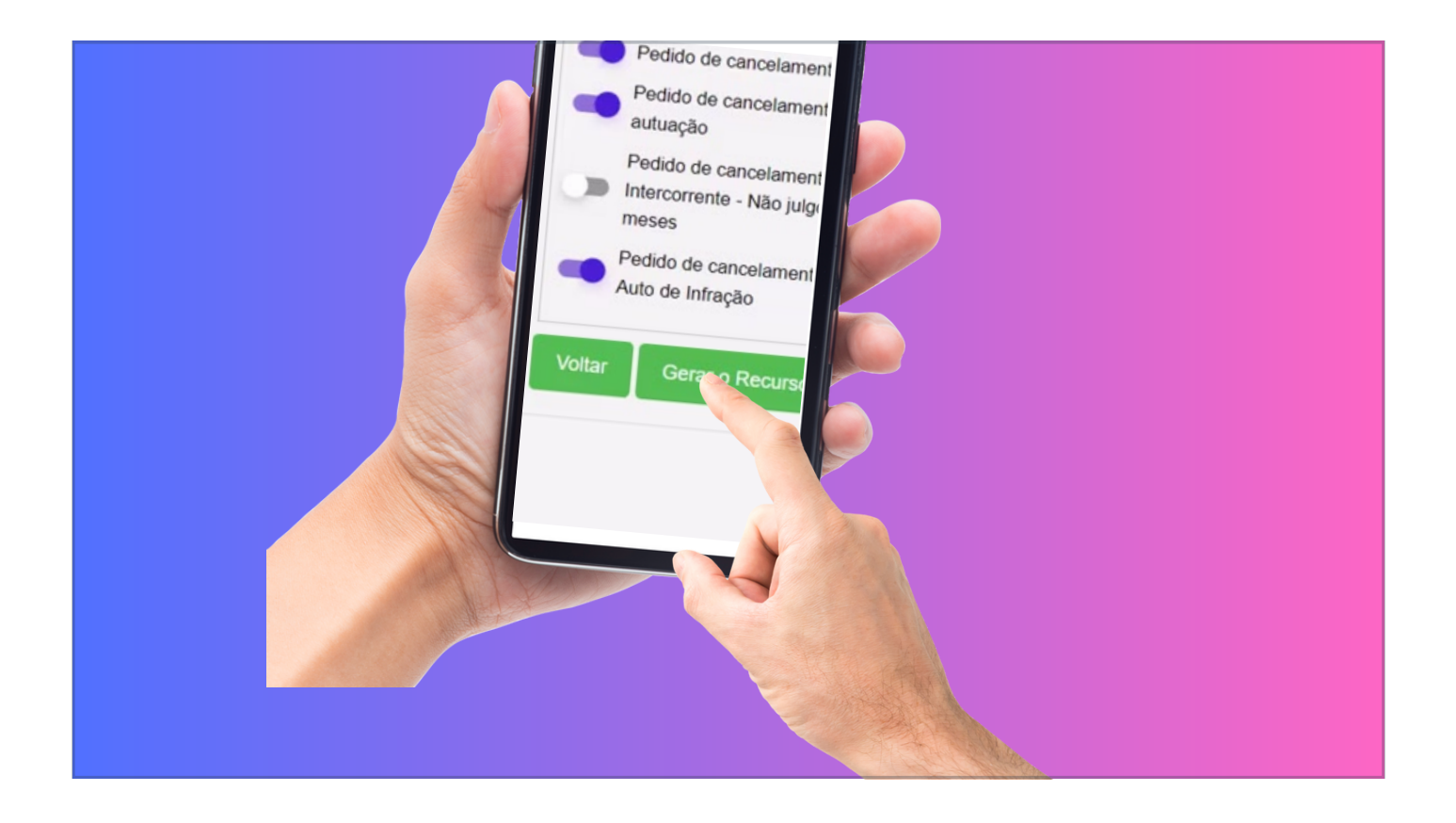

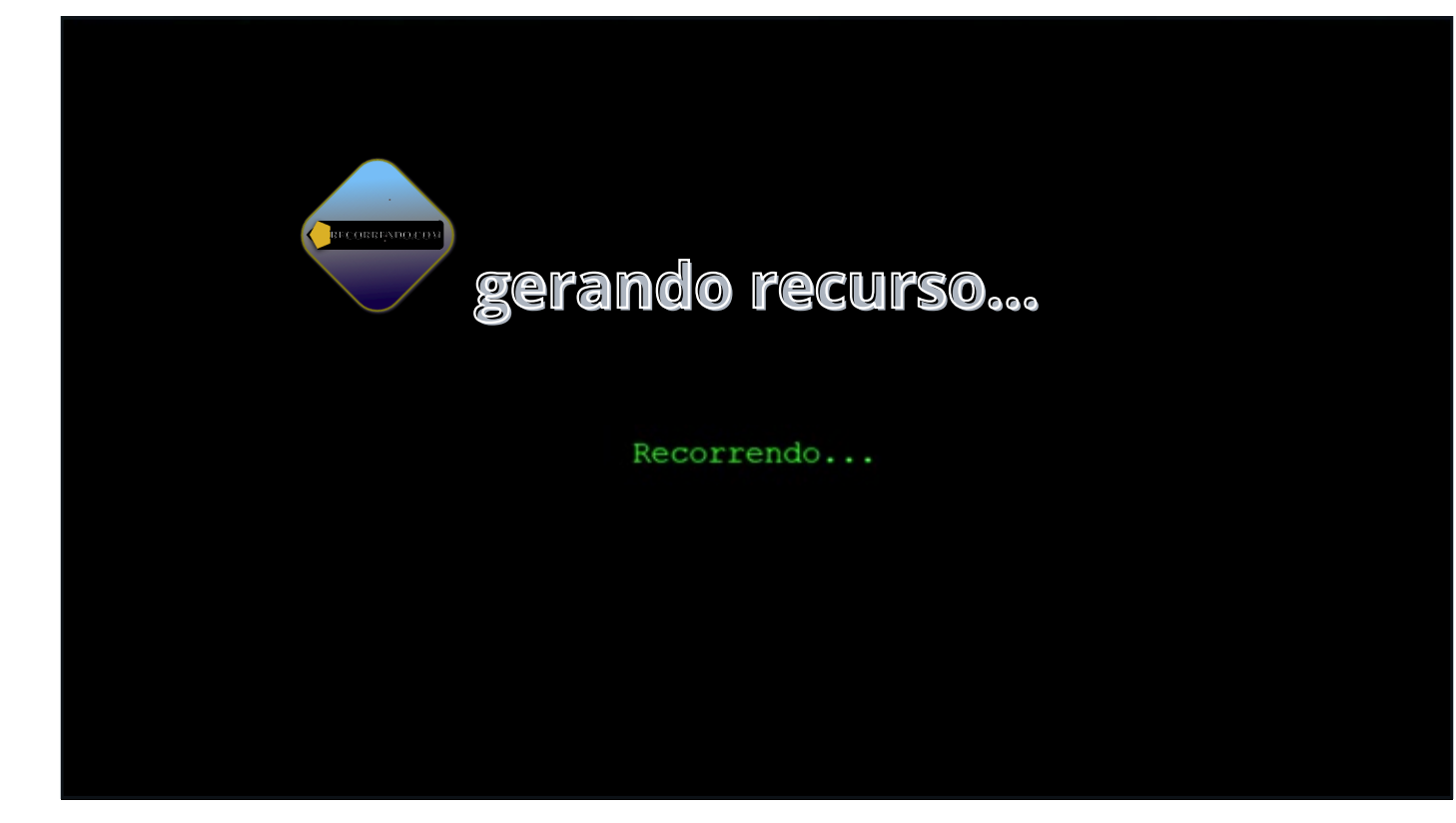

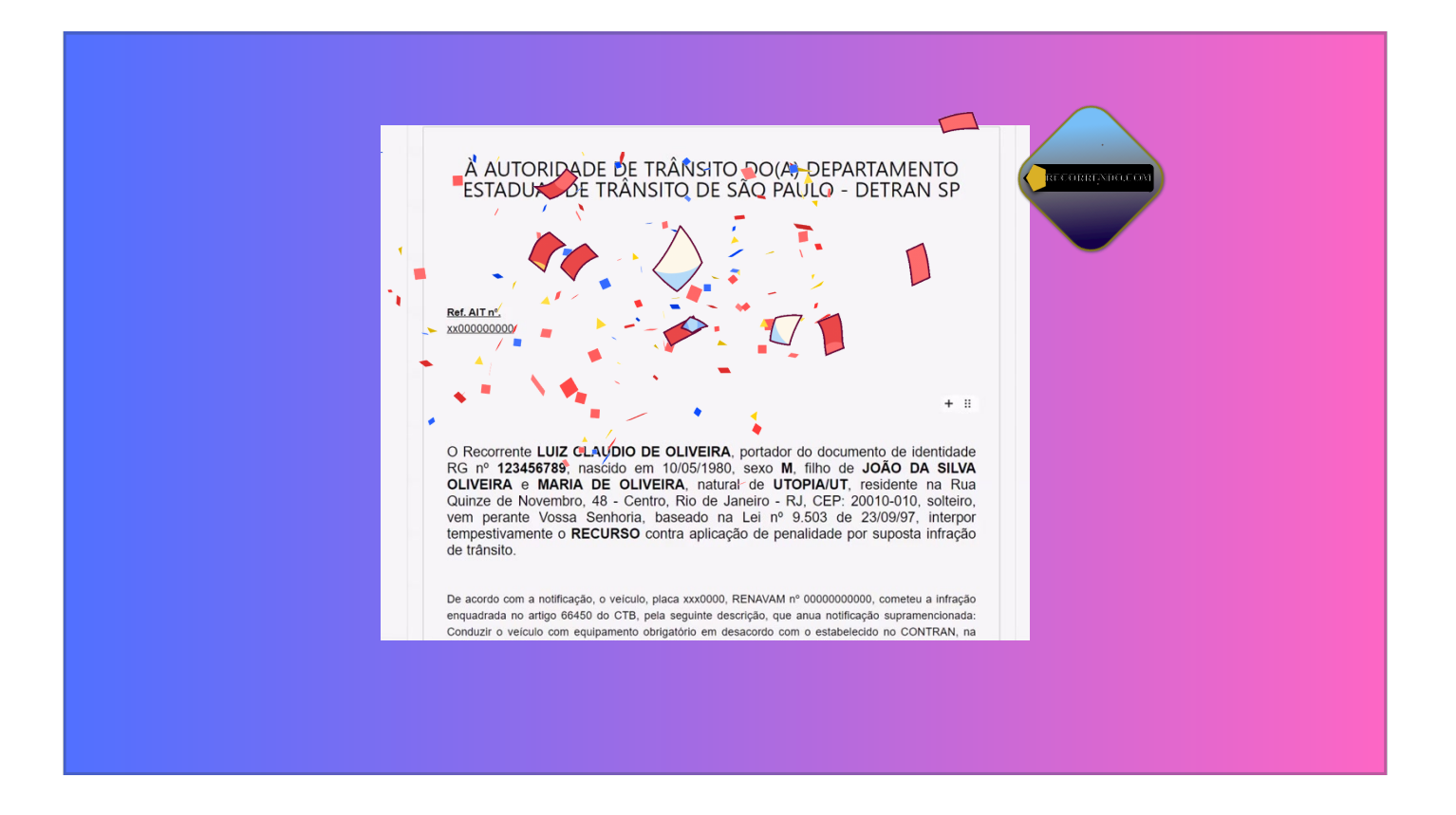

Parabéns seu recurso foi gerado com sucesso!

Leia Atentamente, verifique se dados estão corretos.

O documento gerado é editável e poderá corrigir dados. Inserir Texto e Imagens ao recurso e ao final clique no botão de gerar PDF.

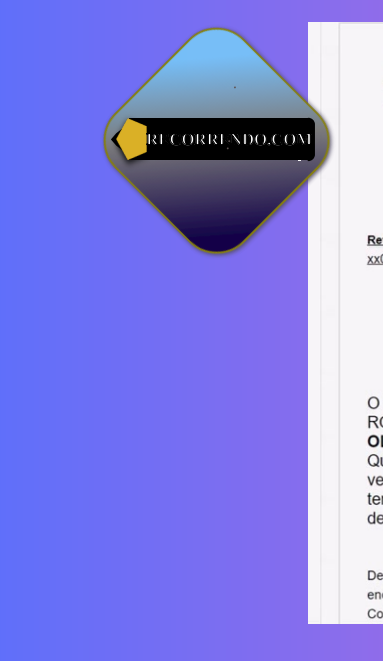

#### À AUTORIDADE DE TRÂNSITO DO(A) DEPARTAMENTO ESTADUAL DE TRÂNSITO DE SÃO PAULO - DETRAN SP

Ref. AIT nº. xx000000000

+ 8

O Recorrente LUIZ CLAUDIO DE OLIVEIRA, portador do documento de identidade RG nº 123456789, nascido em 10/05/1980, sexo M, filho de JOÃO DA SILVA OLIVEIRA e MARIA DE OLIVEIRA, natural de UTOPIA/UT, residente na Rua Quinze de Novembro, 48 - Centro, Rio de Janeiro - RJ, CEP: 20010-010, solteiro, vem perante Vossa Senhoria, baseado na Lei nº 9.503 de 23/09/97, interpor tempestivamente o RECURSO contra aplicação de penalidade por suposta infração de trânsito.

De acordo com a notificação, o veículo, placa xxx0000, RENAVAM nº 0000000000, cometeu a infração enquadrada no artigo 66450 do CTB, pela seguinte descrição, que anua notificação supramencionada: Conduzir o veículo com equipamento obrigatório em desacordo com o estabelecido no CONTRAN, na

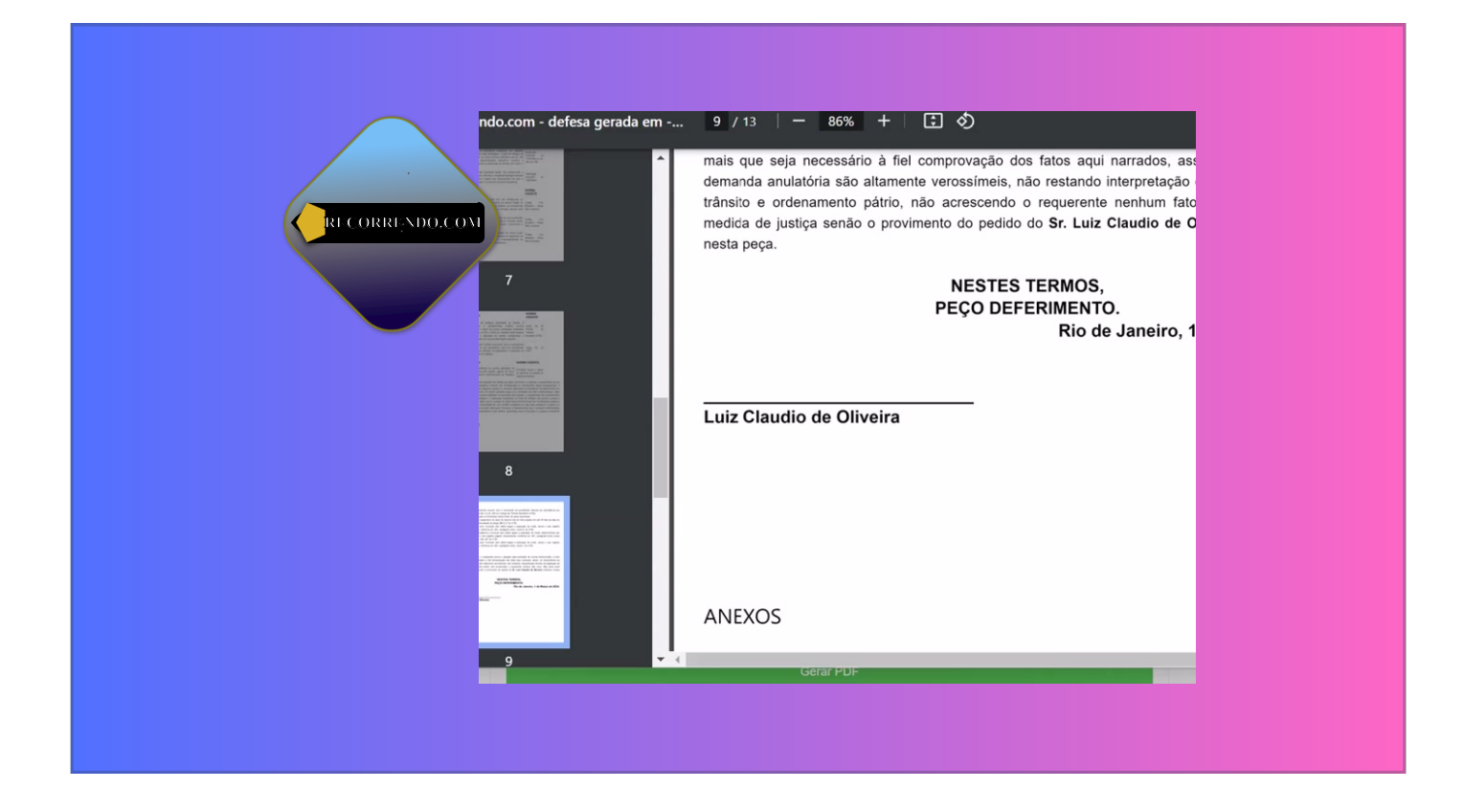

Procedimentos Após Gerar o Recurso no Recorrendo.com:

Após gerar o recurso com sucesso no Recorrendo.com, é essencial seguir alguns passos para protocolar devidamente junto ao órgão autuador. Aqui estão as orientações:

Escolha do Método de Protocolo:

O recorrente deve estar atento aos prazos legais, visto que recurso fora do prazo é negado(indeferido) sem julgamento. Por tanto pode optar por protocolar pessoalmente no órgão autuador mais próximo de sua residência.

Envio por correios é uma opção válida, utilizando o endereço do órgão autuador. Recomendamos que seja enviado por Carta Registrada e com Aviso de Recebimento Eletrônico, sendo meio de prova que enviou no prazo legal ou, no caso de extravio, fornecendo uma evidência de que o recurso foi entregue ao destinatário. Essa prática contribui para assegurar a documentação e preservar os direitos do recorrente no processo de contestação da multa de trânsito.

Em alguns casos, o protocolo eletrônico é permitido, utilizando sistemas como e-mail, SEI (Sistema Eletrônico de Informações), ou outros sistemas aceitos pelo órgão autuador.

Contato com o Órgão Autuador:

Recomenda-se entrar em contato com o órgão autuador por telefone, e-mail ou pessoalmente para esclarecimentos adicionais sobre o protocolo.

Verifique se o órgão autuador disponibiliza informações específicas sobre o processo de protocolo em seu site, caso exista. Documentação Obrigatória:

O recurso gerado no Recorrendo.com deve ser assinado conforme documento em anexo ou assinado digitalmente, conforme as exigências legais.

Deve anexar documento de identificação do recorrente.

Anexar documento do veículo.

Se houver, incluir provas que sustentem a defesa apresentada.

Opcional: Auto de Infração do Órgão:

A inclusão do auto de infração do órgão autuador é opcional, mas pode ser anexada para fornecer mais informações sobre o caso.

É fundamental observar as orientações específicas do órgão autuador em questão, uma vez que diferentes órgãos podem ter procedimentos distintos. Ao seguir essas diretrizes, o recorrente aumenta suas chances de ter sua defesa de multa de trânsito efetivamente considerada pelo órgão responsável.

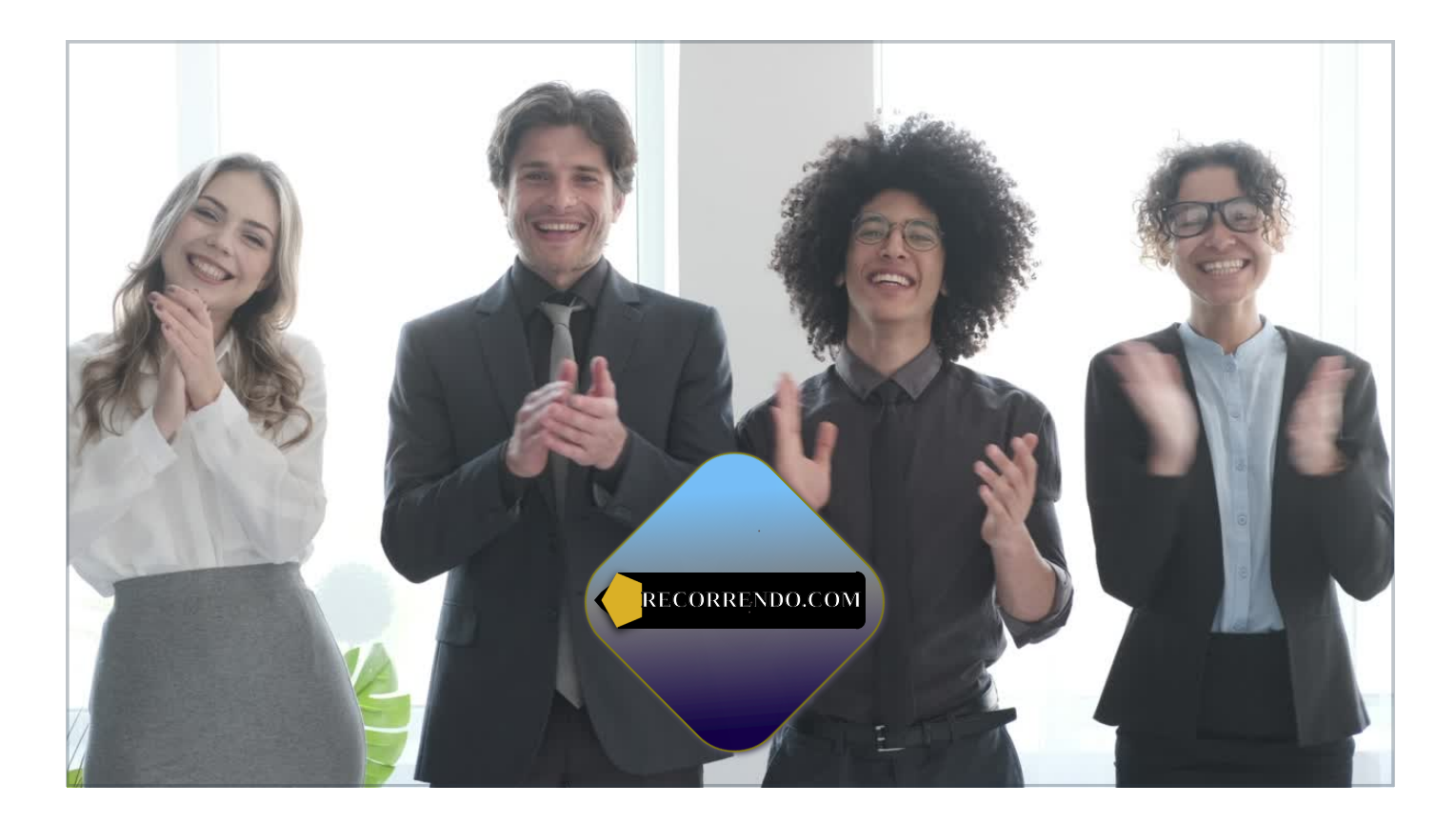

Recorra com Confiança com Recorrendo.com!

Agora que você concluiu nosso tutorial sobre como recorrer de multas de trânsito com o Recorrendo.com, estamos confiantes de que você está mais preparado para defender seus direitos no trânsito de maneira inteligente e eficaz. Lembre-se, nosso objetivo é capacitar você a recorrer com confiança e proporcionar uma experiência transparente e acessível.

Se surgirem dúvidas ou se precisar de suporte adicional, nossa equipe está pronta para ajudar. Conte conosco para fornecer informações precisas, orientações úteis e suporte especializado. Acesse Recorrendo.com e descubra o poder de uma defesa inteligente no trânsito.

Agradecemos por escolher o Recorrendo.com como seu aliado na busca por justiça no trânsito. Dirija com responsabilidade e lembre-se sempre dos seus direitos. Estamos juntos nesta luta!

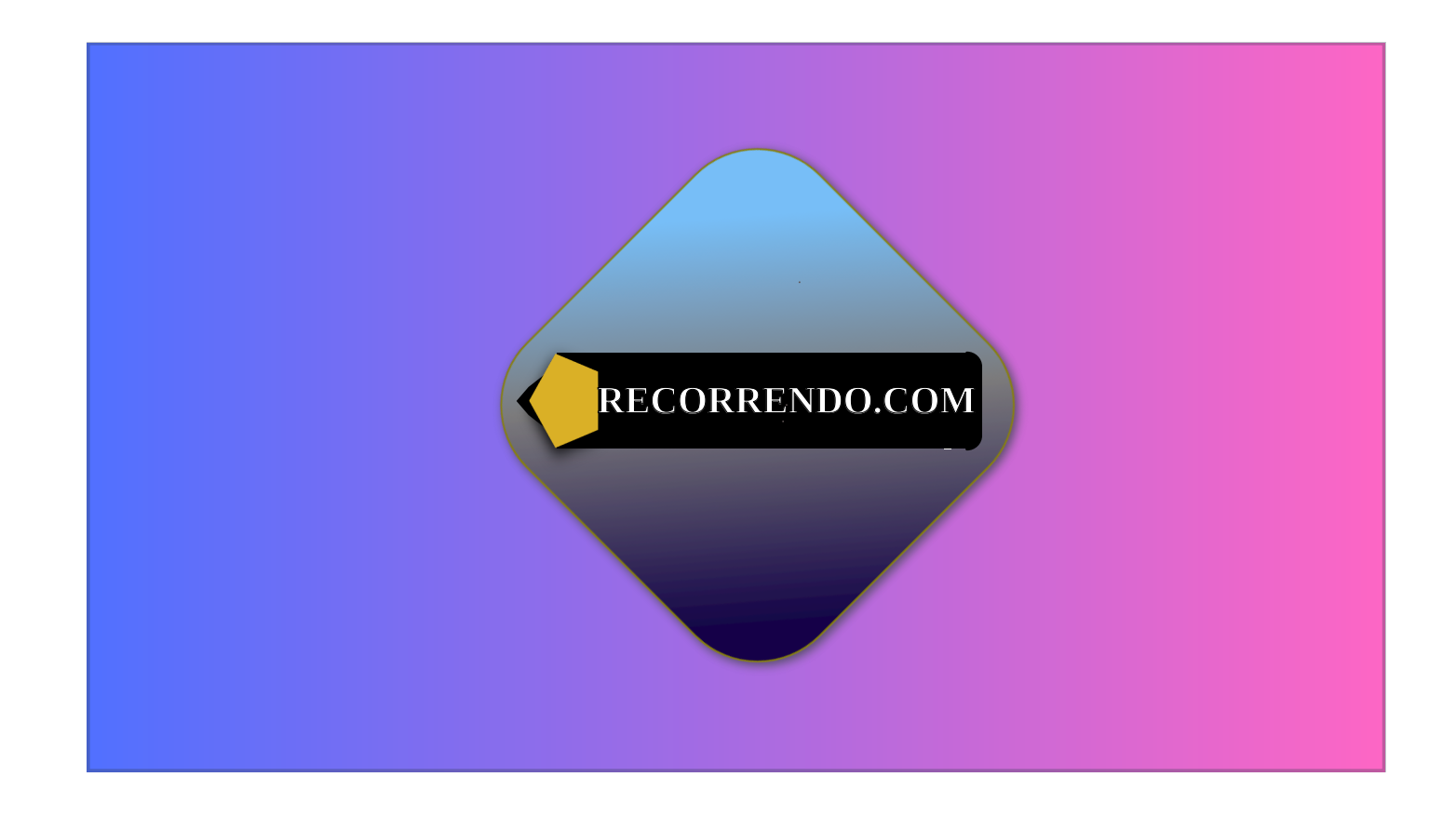